Sanmei Electronics Co., Ltd.

# Si/CutyAxis Series SIO Driver

| 1 | System Configuration         | 3  |
|---|------------------------------|----|
| 2 | External Devices Selection   | 7  |
| 3 | Communication Settings       | 8  |
| 4 | Setup Items                  | 20 |
| 5 | Cable Diagrams               | 25 |
| 6 | Supported Devices            | 47 |
| 7 | Device Code and Address Code |    |
| 8 | Error Messages               | 54 |

#### Introduction

This manual describes how to connect the Display and the External Device (target Servo).

In this manual, the connection procedure is described in the sections identified below:

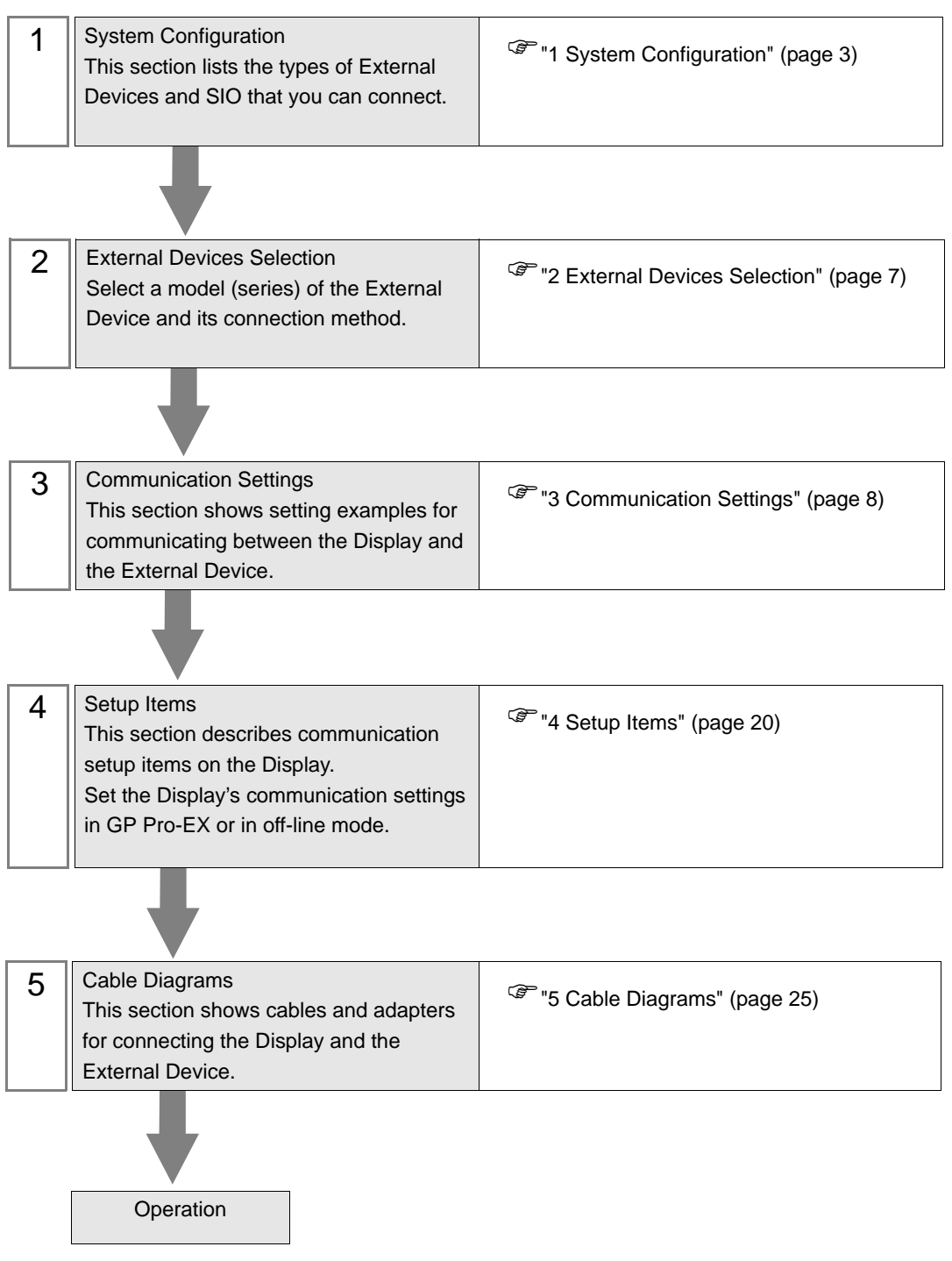

## 1 System Configuration

The following table lists system configurations for connecting Sanmei Electronics Co., Ltd. External Devices and the Display.

| Series    | CPU                                                                 | Link I/F                            | SIO Type                         | Setting Example                  | Cable Diagram                  |
|-----------|---------------------------------------------------------------------|-------------------------------------|----------------------------------|----------------------------------|--------------------------------|
| Si2       | Si-02LDE<br>Si-02DE<br>Si-05LDE<br>Si-05DE                          | RM connector on<br>External Device  | RS-422/485<br>(2 wire)           | "Setting Example 1"<br>(page 8)  | "Cable Diagram 1"<br>(page 25) |
| CutyAvia  | QT-0P3AXE<br>QT-0P5AXE                                              | CN4 connector on                    | RS-232C                          | "Setting Example 2"<br>(page 10) | "Cable Diagram 2"<br>(page 33) |
| CutyAxisz | QT-001AXE<br>QT-002AXE<br>QT-004AXE                                 | External Device                     | RS-422/485<br>(4 wire)           | "Setting Example 3"<br>(page 12) | "Cable Diagram 3"<br>(page 34) |
|           | RT-0P3AXE<br>RT-0P5AXE                                              |                                     | RS-232C                          | "Setting Example 4"<br>(page 14) | "Cable Diagram 2"<br>(page 33) |
| CutyAxis3 | RT-001AXECN4 connector onRT-002AXEExternal DeviceRT-004AXERT-008AXE | CN4 connector on<br>External Device | RS-422/485<br>(4 wire)           | "Setting Example 5"<br>(page 16) | "Cable Diagram 3"<br>(page 34) |
|           |                                                                     | RS-422/485<br>(2 wire)              | "Setting Example 6"<br>(page 18) | "Cable Diagram 4"<br>(page 39)   |                                |

#### Connection Configuration

1:1 Connection

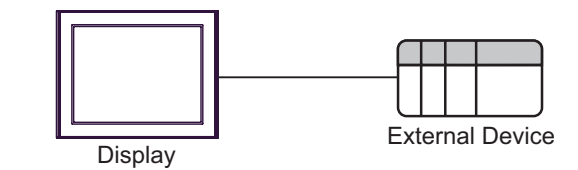

• 1:n Connection (when using either COM1 or COM2)

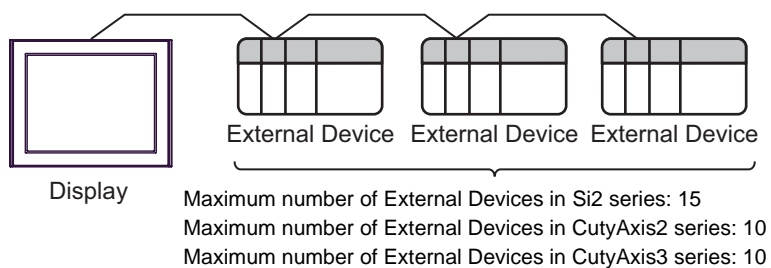

• 1:n Connection (when using both COM1 and COM2)

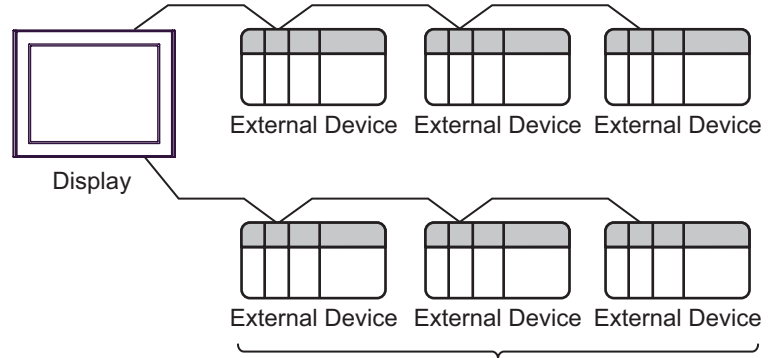

Maximum number of External Devices in Si2 series: 30 Maximum number of External Devices in CutyAxis2 series: 20 Maximum number of External Devices in CutyAxis3 series: 20

#### ■ IPC COM Port

When connecting IPC with an External Device, the COM port used depends on the series and SIO type. Please refer to the IPC manual for details.

#### Usable port

| Series                                                           | Usable port                                                            |                      |                      |  |  |
|------------------------------------------------------------------|------------------------------------------------------------------------|----------------------|----------------------|--|--|
| Genes                                                            | RS-232C                                                                | RS-422/485 (4 wire)  | RS-422/485 (2 wire)  |  |  |
| PS-2000B                                                         | COM1 <sup>*1</sup> , COM2,<br>COM3 <sup>*1</sup> , COM4                | -                    | -                    |  |  |
| PS-3450A, PS-3451A                                               | COM1, COM2 <sup>*1*2</sup>                                             | COM2 <sup>*1*2</sup> | COM2 <sup>*1*2</sup> |  |  |
| PS-3650A, PS-3651A                                               | COM1 <sup>*1</sup>                                                     | -                    | -                    |  |  |
| PS-3700A (Pentium®4-M)<br>PS-3710A                               | COM1 <sup>*1</sup> , COM2 <sup>*1</sup> ,<br>COM3 <sup>*2</sup> , COM4 | COM3 <sup>*2</sup>   | COM3 <sup>*2</sup>   |  |  |
| PS-3711A                                                         | COM1 <sup>*1</sup> , COM2 <sup>*2</sup>                                | COM2 <sup>*2</sup>   | COM2 <sup>*2</sup>   |  |  |
| PL-3000B, PL-3600T,<br>PL-3600K, PL-3700T,<br>PL-3700K, PL-3900T | COM1 <sup>*1*2</sup> , COM2 <sup>*1</sup> ,<br>COM3, COM4              | COM1*1*2             | COM1*1*2             |  |  |

\*1 The RI/5V can be switched. Use the IPC's switch to change if necessary.

\*2 It is necessary to set up the SIO type with the DIP switch. Please set up as follows according to SIO type to be used.

DIP switch setting: RS-232C

| DIP switch | Setting           | Description                                                     |  |
|------------|-------------------|-----------------------------------------------------------------|--|
| 1          | OFF <sup>*1</sup> | Reserved (always OFF)                                           |  |
| 2          | OFF               | SIO type: RS-232C                                               |  |
| 3          | OFF               | 510 type. R5-252C                                               |  |
| 4          | OFF               | Output mode of SD (TXD) data: Always output                     |  |
| 5          | OFF               | Terminal resistance (220 $\Omega$ ) insertion to SD (TXD): None |  |
| 6          | OFF               | Terminal resistance (220 $\Omega$ ) insertion to RD (RXD): None |  |
| 7          | OFF               | Short-circuit of SDA (TXA) and RDA (RXA): Not available         |  |
| 8          | OFF               | Short-circuit of SDB (TXB) and RDB (RXB): Not available         |  |
| 9          | OFF               | RS (RTS) Auto control mode: Disabled                            |  |
| 10         | OFF               |                                                                 |  |

\*1 It is necessary to turn ON the set value, only when using PS-3450A and PS-3451A.

DIP switch setting: RS-422/485 (4 wire)

| DIP switch | Setting | Description                                                     |  |
|------------|---------|-----------------------------------------------------------------|--|
| 1          | OFF     | Reserved (always OFF)                                           |  |
| 2          | ON      | SIQ type: RS-422/485                                            |  |
| 3          | ON      | 510 type. NS-422/405                                            |  |
| 4          | OFF     | Output mode of SD (TXD) data: Always output                     |  |
| 5          | OFF     | Terminal resistance (220 $\Omega$ ) insertion to SD (TXD): None |  |
| 6          | OFF     | Terminal resistance (220Ω) insertion to RD (RXD): None          |  |
| 7          | OFF     | Short-circuit of SDA (TXA) and RDA (RXA): Not available         |  |
| 8          | OFF     | Short-circuit of SDB (TXB) and RDB (RXB): Not available         |  |
| 9          | OFF     | RS (RTS) Auto control mode: Disabled                            |  |
| 10         | OFF     | NS (NIS) Mus contor mode. Disabled                              |  |

#### DIP switch setting: RS-422/485 (2 wire)

| DIP switch | Setting | Description                                                     |  |
|------------|---------|-----------------------------------------------------------------|--|
| 1          | OFF     | Reserved (always OFF)                                           |  |
| 2          | ON      | SIO type: P.S. 422/485                                          |  |
| 3          | ON      | 510 type. K5-422/405                                            |  |
| 4          | OFF     | Output mode of SD (TXD) data: Always output                     |  |
| 5          | OFF     | Terminal resistance (220 $\Omega$ ) insertion to SD (TXD): None |  |
| 6          | OFF     | Terminal resistance (220 $\Omega$ ) insertion to RD (RXD): None |  |
| 7          | ON      | Short-circuit of SDA (TXA) and RDA (RXA): Available             |  |
| 8          | ON      | Short-circuit of SDB (TXB) and RDB (RXB): Available             |  |
| 9          | ON      | RS (RTS) Auto control mode: Enabled                             |  |
| 10         | ON      |                                                                 |  |

## 2 External Devices Selection

Select the External Device to be connected to the Display.

| New Project File |               |                       |           |                         |               | × |
|------------------|---------------|-----------------------|-----------|-------------------------|---------------|---|
| GZ-ZCO           | Device/PLC    |                       |           |                         |               |   |
|                  | Maker         | Sanmei Electronics Co | o., Ltd.  |                         | -             |   |
|                  | Series        | Si/CutyAxis Series SI | D         |                         | -             |   |
|                  | 🗖 Use S       | ystem Area            | Re        | fer to the manual of th | is Device/PLC |   |
|                  | Connection    | Method                |           |                         |               |   |
|                  | Port          | COM1                  | •         |                         |               |   |
|                  |               |                       |           |                         |               |   |
|                  |               |                       |           |                         |               |   |
|                  |               |                       |           |                         |               |   |
| Back             | <u>B)</u> Com | munication Settings   | New Logic | New Screen              | Cancel        | Γ |

| Setup Items     | Setup Description                                                                                                    |
|-----------------|----------------------------------------------------------------------------------------------------|
| Maker           | Select the maker of the External Device to be connected. Select "Sanmei Electronics Co., Ltd.".                                                                                                    |
| Series          | Select a model (series) of the External Device to be connected and connection method.<br>Select "Si/CutyAxis Series SIO".<br>In System configuration, check to make sure the external device to which you are<br>connecting is supported in "Si/CutyAxis Series SIO".<br>If System Configuration" (page 3) |
| Use System Area | Not available for this driver.                                                                                                    |
| Port            | Select the Display port to be connected to the External Device.                                                                                                    |

### 3 Communication Settings

This section provides examples of communication settings recommended by Pro-face for the Display and the External Device.

#### 3.1 Setting Example 1

- GP Pro-EX Settings
- Communication Settings

To display the setup screen, from the [System Settings] workspace, select [Device/PLC].

| Device/PLC 1                      |                         |                                           |
|-----------------------------------|-------------------------|-------------------------------------------|
| Summary                           |                         | Change Device/PLC                         |
| Maker Sanmei                      | Electronics Co., Ltd    | . Series Si/CutyAxis Series SIO Port COM1 |
| Text Data Mode                    | 1 Change                |                                           |
| Communication Setting             | 5                       |                                           |
| SIO Type                          | C RS232C                | © RS422/485(2wire) © RS422/485(4wire)     |
| Sneed                             | 9600                    |                                           |
| Data Length                       | 0.7                     | C 8                                       |
| Parity                            | C NONE                  | © EVEN C ODD                              |
| Stop Bit                          | © 1                     | 0.2                                       |
| Flow Control                      | NONE                    | C ER(DTR/CTS) C XON/XOFF                  |
| Timeout                           | 2 -                     | (sec)                                     |
| Retry                             |                         |                                           |
| Wait To Send                      |                         | (ms)                                      |
|                                   | 14 II                   |                                           |
| RI/VCC                            | © RI                    | C VCC                                     |
| or VCC (5V Powe                   | r Supply). If you us    | e the Digital's RS232C                    |
| Isolation Unit, ple               | ase select it to VU     | Default                                   |
| Device-Specific Setting           | S                       |                                           |
| Allowable Number<br>Number Device | of Devices/PLCs<br>Name | 16 Settings                               |
| 1 PLC1                            |                         | Series=Si2,Axis Address=0                 |
|                                   |                         |                                           |

#### Device Setting

To display the [Individual Device Settings] dialog box, select the external device and click [[Settings] from [Device-Specific Settings] in the [Device/PLC] window. To connect multiple External Devices, click [] from [Device-Specific Settings] in the [Device/PLC] window to add another External Device.

| 💰 Individual                          | Device Set             | tings       | ×              |
|---------------------------------------|------------------------|-------------|----------------|
| PLC1                                  |                        |             |                |
| Series<br>If you chang<br>address set | Si2<br>e the series, p | please reco | ▼<br>nfirm all |
| Axis Addres                           | s 0                    |             | ÷              |
|                                       | OK ( <u>O)</u>         | De<br>Cance | fault          |

#### External Device Settings

For External Device communication settings, use the ladder software (Si-Wave V2.08). Refer to your External Device manual for details.

- 1 Start up the ladder software.
- 2 Open [Parameter] window.
- **3** Select parameter to set.
- 4 Input setting value as shown below in each parameter.

| Parameter No. | Setting Value | Setup Description |
|---------------|---------------|-------------------|
| 00            | 0             | Axis Number       |
| 43            | 0             | COM. Format       |

5 Click [Write in to Servo].

Communication settings are complete.

#### 3.2 Setting Example 2

■ GP Pro-EX Settings

Communication Settings

To display the setup screen, from the [System Settings] workspace, select [Device/PLC].

| Device/PLC 1                                                |                                                                                                    |
|-------------------------------------------------------------|----------------------------------------------------------------------------------------------------|
| Summary                                                     | Change Device/PLC                                                                                                    |
| Maker Sanmei                                                | Electronics Co., Ltd. Series Si/CutyAxis Series SIO Port COM1                                                                |
| Text Data Mode                                              | 1 Change                                                                                                    |
| Communication Settings                                      |                                                                                                    |
| SIO Type                                                    | RS232C C RS422/485(2wire) C RS422/485(4wire)                                                                                 |
| Speed                                                       | 9600 💌                                                                                                    |
| Data Length                                                 | O 7 • 8                                                                                                    |
| Parity                                                      | O NONE O EVEN O ODD                                                                                                    |
| Stop Bit                                                    | © 1 © 2                                                                                                    |
| Flow Control                                                | NONE     O ER(DTR/CTS)     O XON/XOFF                                                                                        |
| Timeout                                                     | 3 (sec)                                                                                                    |
| Retry                                                       | 2                                                                                                    |
| Wait To Send                                                | 2 *** (ms)                                                                                                    |
| RI / VCC                                                    | © RI O VCC                                                                                                    |
| In the case of RS<br>or VCC (5V Powe<br>Isolation Unit, ple | 32C, you can select the 9th pin to RI (Input)<br>- Supply). If you use the Digital's RS232C<br>ase select it to VCC. Default |
| Device-Specific Setting                                     |                                                                                                    |
| Allowable Number                                            | of Devices/PLCs 16                                                                                                    |
| 1 PLC1                                                      | ame Settings                                                                                                    |
|                                                             | Delies-CatyAusz,Aus Address-0                                                                                                |

#### Device Setting

To display the [Individual Device Settings] dialog box, select the external device and click []] [Settings] from [Device-Specific Settings] in the [Device/PLC] window. To connect multiple External Devices, click []] from [Device-Specific Settings] in the [Device/PLC] window to add another External Device.

| 💰 Individual            | Device Setti    | ıgs 🛛 🗙                 |
|-------------------------|-----------------|-------------------------|
| PLC1                    |                 |                         |
| Series<br>If you change | CutyAxis2       | ▼<br>ease reconfirm all |
| Axis Address            | s 0             | ÷                       |
|                         |                 | Default                 |
|                         | OK ( <u>O</u> ) | Cancel                  |

#### External Device Settings

For External Device communication settings, use the ladder software (CutyWaveII). Refer to your External Device manual for details.

- 1 Start up the ladder software.
- 2 Open [Setting Parameters] window.
- **3** Select parameter to set.
- 4 Input setting value as shown below in each parameter.

| Parameter No. | Setting Value | Setup Description |
|---------------|---------------|-------------------|
| 27            | 0             | Axis No.          |

5 Click [Export Data].

Communication settings are complete.

#### 3.3 Setting Example 3

■ GP Pro-EX Settings

Communication Settings

To display the setup screen, from the [System Settings] workspace, select [Device/PLC].

| Device/PLC 1            |                       |                                         |
|-------------------------|-----------------------|-----------------------------------------|
| Summary                 |                       | Change Device/PLC                       |
| Maker Sanmei            | Electronics Co., Ltd. | Series Si/CutyAxis Series SIO Port COM1 |
| Text Data Mode          | 1 Change              |                                         |
| Communication Settings  | •                     |                                         |
| SIO Type                | C RS232C              | C RS422/485(2wire)                      |
| Speed                   | 9600                  |                                         |
| Data Length             | O 7                   | • 8                                     |
| Parity                  | O NONE                |                                         |
| Stop Bit                | ● 1                   | C 2                                     |
| Flow Control            | NONE                  | C ER(DTR/CTS) C XON/XOFF                |
| Timeout                 | 3 🕂 (                 | sec)                                    |
| Retry                   | 2 🔹                   |                                         |
| Wait To Send            | 2 🔅 (                 | ms)                                     |
| RI / VCC                | © RI                  | O VCC                                   |
| In the case of RS       | 232C, you can select  | st the 9th pin to RI (Input)            |
| Isolation Unit, ple     | ase select it to VCC  | Default                                 |
| Device-Specific Setting | 5                     |                                         |
| Allowable Number        | of Devices/PLCs       | 16                                      |
| Number Device           | Vame                  | Settings                                |
|                         |                       |                                         |

#### Device Setting

To display the [Individual Device Settings] dialog box, select the external device and click []] [Settings] from [Device-Specific Settings] in the [Device/PLC] window. To connect multiple External Devices, click []] from [Device-Specific Settings] in the [Device/PLC] window to add another External Device.

| 💰 Individual            | Device Setti    | ıgs 🛛 🗙                 |
|-------------------------|-----------------|-------------------------|
| PLC1                    |                 |                         |
| Series<br>If you change | CutyAxis2       | ▼<br>ease reconfirm all |
| Axis Address            | s 0             | ÷                       |
|                         |                 | Default                 |
|                         | OK ( <u>O</u> ) | Cancel                  |

#### External Device Settings

For External Device communication settings, use the ladder software (CutyWaveII). Refer to your External Device manual for details.

- 1 Start up the ladder software.
- 2 Open [Setting Parameters] window.
- **3** Select parameter to set.
- 4 Input setting value as shown below in each parameter.

| Parameter No. | Setting Value | Setup Description |
|---------------|---------------|-------------------|
| 27            | 0             | Axis No.          |

5 Click [Export Data].

Communication settings are complete.

#### 3.4 Setting Example 4

- GP Pro-EX Settings
- Communication Settings

To display the setup screen, from the [System Settings] workspace, select [Device/PLC].

| Device/PLC 1                                                                                                    |            |
|----------------------------------------------------------------------------------------------------|------------|
| Summary Change                                                                                                    | Device/PLC |
| Maker Sanmei Electronics Co., Ltd. Series Si/CutyAxis Series SIO Port COM1                                                                                               |            |
| Text Data Mode 1 Change                                                                                                    |            |
| Communication Settings                                                                                                    |            |
| SIO Type © RS232C © RS422/485(2wire) © RS422/485(4wire)                                                                                                    |            |
| Speed 9600 💌                                                                                                    |            |
| Data Length C 7 💽 8                                                                                                    |            |
| Parity ONONE OEVEN OODD                                                                                                    |            |
| Stop Bit    1  C 2                                                                                                    |            |
| Flow Control  O NONE O ER(DTR/CTS) O XON/XOFF                                                                                                    |            |
| Timeout 3 😴 (sec)                                                                                                    |            |
| Retry 2                                                                                                    |            |
| Wait To Send 2 (ms)                                                                                                    |            |
| RI/VCC © RI O VCC                                                                                                    |            |
| In the case of RS232C, you can select the 9th pin to RI (Input)<br>or VCC (5V Power Supply). If you use the Digital's RS232C<br>Isolation Unit, please select it to VCC. |            |
| Device-Specific Settings                                                                                                    |            |
| Allowable Number of Devices/PLCs 16                                                                                                    |            |
| Number         Device wame         Settings           1         PLC1         Image: Settings         Series=CutyAxis3.Axis Address=0                                     |            |

#### Device Setting

To display the [Individual Device Settings] dialog box, select the external device and click []] [Settings] from [Device-Specific Settings] in the [Device/PLC] window. To connect multiple External Devices, click []] from [Device-Specific Settings] in the [Device/PLC] window to add another External Device.

| 💕 Individua            | l Device Settin | gs 🗙                   |
|------------------------|-----------------|------------------------|
| PLC1                   |                 |                        |
| Series<br>If you chang | CutyAxis3       | ▼<br>ase reconfirm all |
| Axis Addres            | ss 0            | *                      |
|                        |                 | Default                |
|                        | OK ( <u>O</u> ) | Cancel                 |

#### External Device Settings

For External Device communication settings, use the ladder software (CutyWave3). Refer to your External Device manual for details.

- 1 Start up the ladder software.
- 2 Open [Setting Parameters] window.
- **3** Select parameter to set.
- 4 Input setting value as shown below in each parameter.

| Parameter No. | Setting Value | Setup Description     |
|---------------|---------------|-----------------------|
| 27            | 0             | Axis No.              |
| 34            | 0             | Protocol Setting(bit) |

5 Click [Export Data].

Communication settings are complete.

#### 3.5 Setting Example 5

■ GP Pro-EX Settings

Communication Settings

To display the setup screen, from the [System Settings] workspace, select [Device/PLC].

| Device/PLC 1                                                                                                    |           |
|----------------------------------------------------------------------------------------------------|-----------|
| Summary Change Device/Pl                                                                                                    | <u>.c</u> |
| Maker Sanmei Electronics Co., Ltd. Series Si/CutyAxis Series SIO Port COM1                                                                                               | -         |
| Text Data Mode 1 Change                                                                                                    |           |
| Communication Settings                                                                                                    |           |
| SIO Type O RS232C O RS422/485(2wire) O RS422/485(4wire)                                                                                                    |           |
| Speed 9600 💌                                                                                                    |           |
| Data Length O 7 💽 8                                                                                                    |           |
| Parity C NONE C EVEN C ODD                                                                                                    |           |
| Stop Bit                                                                                                    |           |
| Flow Control  O NONE O ER(DTR/CTS) O XDN/XOFF                                                                                                    |           |
| Timeout 3 🔆 (sec)                                                                                                    |           |
| Retry 2                                                                                                    |           |
| Wait To Send 2 (ms)                                                                                                    |           |
| RI/VCC © RI O VCC                                                                                                    |           |
| In the case of RS232C, you can select the 9th pin to RI (Input)<br>or VCC (5V Power Supply). If you use the Digital's RS232C<br>Isolation Unit, please select it to VCC. |           |
| Device-Specific Settings                                                                                                    |           |
| Allowable Number of Devices/PLCs 16                                                                                                    |           |
| Number         Device name         Settings           I         PLC1         Image: Series=CutyAxis3.Axis Address=0                                                      |           |

#### Device Setting

To display the [Individual Device Settings] dialog box, select the external device and click []] [Settings] from [Device-Specific Settings] in the [Device/PLC] window. To connect multiple External Devices, click []] from [Device-Specific Settings] in the [Device/PLC] window to add another External Device.

| 💕 Individua            | l Device Settin | gs 🗙                   |
|------------------------|-----------------|------------------------|
| PLC1                   |                 |                        |
| Series<br>If you chang | CutyAxis3       | ▼<br>ase reconfirm all |
| Axis Addres            | ss 0            | *                      |
|                        |                 | Default                |
|                        | OK ( <u>O</u> ) | Cancel                 |

#### External Device Settings

For External Device communication settings, use the ladder software (CutyWave3). Refer to your External Device manual for details.

- 1 Start up the ladder software.
- 2 Open [Setting Parameters] window.
- **3** Select parameter to set.
- 4 Input setting value as shown below in each parameter.

| Parameter No. | Setting Value | Setup Description     |
|---------------|---------------|-----------------------|
| 27            | 0             | Axis No.              |
| 34            | 0             | Protocol Setting(bit) |

5 Click [Export Data].

Communication settings are complete.

#### 3.6 Setting Example 6

- GP Pro-EX Settings
- Communication Settings

To display the setup screen, from the [System Settings] workspace, select [Device/PLC].

| Device/PLC 1                                                                                                    |
|----------------------------------------------------------------------------------------------------|
| Summary Change Device/PLC                                                                                                    |
| Maker Sanmei Electronics Co., Ltd. Series Si/CutyAxis Series SIO Port COM1                                                                                               |
| Text Data Mode 1 Change                                                                                                    |
| Communication Settings                                                                                                    |
| SID Type C RS232C C RS422/485(2wire) C RS422/485(4wire)                                                                                                    |
| Speed 9600 💌                                                                                                    |
| Data Length O 7 💽 8                                                                                                    |
| Parity C NONE C EVEN C ODD                                                                                                    |
| Stop Bit                                                                                                    |
| Flow Control  O NONE O ER(DTR/CTS) C XDN/XOFF                                                                                                    |
| Timeout 3 (sec)                                                                                                    |
| Retry 2                                                                                                    |
| Wait To Send 2 (ms)                                                                                                    |
| RI/VCC © RI O VCC                                                                                                    |
| In the case of RS232C, you can select the 9th pin to RI (Input)<br>or VCC (5V Power Supply). If you use the Digital's RS232C<br>Isolation Unit, please select it to VCC. |
| Device-Specific Settings                                                                                                    |
| Allowable Number of Devices/PLCs 16                                                                                                    |
| Multicer     Device rvaine     Settings       3     1     PLC1     Image: Settings   Settings                                                                            |

#### Device Setting

To display the [Individual Device Settings] dialog box, select the external device and click []] [Settings] from [Device-Specific Settings] in the [Device/PLC] window. To connect multiple External Devices, click []] from [Device-Specific Settings] in the [Device/PLC] window to add another External Device.

| 💰 Individual                             | Device Set                         | tings                 | ×     |
|------------------------------------------|------------------------------------|-----------------------|-------|
| PLC1                                     |                                    |                       |       |
| Series<br>If you change<br>address setti | CutyAxis3<br>the series, p<br>ngs. | ▼<br>please reconfirm | n all |
| Axis Address                             | 0                                  | *                     |       |
|                                          |                                    | Defaul                | t     |
|                                          | 0K ( <u>0</u> )                    | Cancel                |       |

#### External Device Settings

For External Device communication settings, use the ladder software (CutyWave3). Refer to your External Device manual for details.

- 1 Start up the ladder software.
- 2 Open [Setting Parameters] window.
- **3** Select parameter to set.
- 4 Input setting value as shown below in each parameter.

| Parameter No. | Setting Value | Setup Description     |
|---------------|---------------|-----------------------|
| 27            | 0             | Axis No.              |
| 34            | 8             | Protocol Setting(bit) |

5 Click [Export Data].

Communication settings are complete.

## 4 Setup Items

Set up the Display's communication settings in GP Pro-EX or in the Display's off-line mode.

The setting of each parameter must match that of the External Device.

"3 Communication Settings" (page 8)

#### 4.1 Setup Items in GP Pro-EX

#### Communication Settings

To display the setup screen, from the [System Settings] workspace, select [Device/PLC].

| Device/PLC 1                                                     |                   |
|------------------------------------------------------------------|-------------------|
| Summary                                                          | Change Device/PLC |
| Maker Sanmei Electronics Co., Ltd. Series Si/CutyAxis Series SIO | Port COM1         |
| Text Data Mode 1 Change                                          |                   |
| Communication Settings                                           |                   |
| SIO Type • RS232C • RS422/485(2wire) • RS422/485(4wire)          | e)                |
| Speed 9600                                                       | -7                |
| Data Length 0 7 0 8                                              |                   |
| Parity ONONE OEVEN OOD                                           |                   |
| Stop Bit   1  2  2  2  2  2  2  2  2  2  2  2  2                 |                   |
| Flow Control   NONE C ER(DTR/CTS) C XON/XOFF                     |                   |
| Timeout 3 (sec)                                                  |                   |
| Retry 2                                                          |                   |
| Wait To Send 2 (ms)                                              |                   |
|                                                                  |                   |
| RI/VCC © RI © VCC                                                |                   |
| or VCC (5V Power Supply). If you use the Digital's RS232C        |                   |
| Defa                                                             | ult               |
| Device-Specific Settings                                         |                   |
| Allowable Number of Devices/PLCs 16                              |                   |
| I PLC1     Series=CutyAxis2,Axis Address=0                       |                   |

| Setup Items  | Setup Description                                                                                                    |
|--------------|----------------------------------------------------------------------------------------------------|
| SIO Type     | Select the SIO type to communicate with the External Device.  MPORTANT In the communication settings, set [SIO Type] correctly according to the serial interface specifications of the Display. If you select an SIO type that the serial interface does not support, proper operation cannot be guaranteed. Refer to your Display manual for details on the serial interface specifications. |
| Speed        | Select communication speed between the External Device and the Display.                                                                                                    |
| Data Length  | Select data length.                                                                                                    |
| Parity       | Select how to check parity.                                                                                                    |
| Stop Bit     | Select stop bit length.                                                                                                    |
| Flow Control | Select the communication control method to prevent overflow of transmission and reception data.                                                                                                    |

Continued on the next page.

| Setup Items  | Setup Description                                                                                                    |
|--------------|----------------------------------------------------------------------------------------------------|
| Timeout      | Use an integer from 1 to 127 to enter the time (s) for which the Display waits for the response from the External Device.                                                                                                 |
| Retry        | In case of no response from the External Device, use an integer from 0 to 255 to enter how many times the Display retransmits the command.                                                                                |
| Wait To Send | Use an integer from 0 to 255 to enter standby time (ms) for the Display from receiving packets to transmitting next commands.                                                                                             |
| RI/VCC       | You can switch RI/VCC of the 9th pin when you select RS232C for SIO type.<br>It is necessary to change RI/5V by changeover switch of IPC when connect with IPC.<br>Please refer to the manual of the IPC for more detail. |

#### Device Setting

To display the [Individual Device Settings] dialog box, select the external device and click [[Settings] from [Device-Specific Settings] in the [Device/PLC] window. To connect multiple External Devices, click [] from [Device-Specific Settings] in the [Device/PLC] window to add another External Device.

| 💕 Individual (                            | Device Sett                        | ings 🛛 🗙                  |
|-------------------------------------------|------------------------------------|---------------------------|
| PLC1                                      |                                    |                           |
| Series<br>If you change<br>address settir | CutyAxis2<br>the series, p<br>ngs. | ▼<br>olease reconfirm all |
| Axis Address                              | 0                                  | *                         |
|                                           |                                    | Default                   |
| 0                                         | DK ( <u>O</u> )                    | Cancel                    |

| Setup Items  | Setup Description                                                                                                    |  |  |
|--------------|----------------------------------------------------------------------------------------------------|--|--|
| Series       | Select the series of the External Device.                                                                                                    |  |  |
| Axis Address | <ul> <li>Enter the axis address of the External Device.</li> <li><b>NOTE</b> <ul> <li>Use an integer from 0 to 14 to enter the axis address of the External Device, when using the Si2 series.</li> <li>Use an integer from 0 to 15 to enter the axis address of the External Device, when using the CutyAxis2 series or CutyAxis3 series.</li> </ul> </li> </ul> |  |  |

#### 4.2 Setup Items in Off-line Mode

#### NOTE

Refer to the Maintenance/Troubleshooting manual for information on how to enter off-line mode or about the operation.
 Of Maintenance/Troubleshooting Manual "0.0 Off line Made"

Cf. Maintenance/Troubleshooting Manual "2.2 Off-line Mode"

#### Communication Settings

To display the setting screen, touch [Device/PLC Settings] from [Peripheral Equipment Settings] in off-line mode. Touch the External Device you want to set from the displayed list.

| Comm.           | Device                                                                                                    | Option                                                                      |           |                        |
|-----------------|----------------------------------------------------------------------------------------------------|-----------------------------------------------------------------------------|-----------|------------------------|
|                 |                                                                                                    |                                                                             |           |                        |
| Si/CutyAxis Ser | ies SIO                                                                                                    |                                                                             | [COM1]    | Page 1/1               |
|                 | SIO Type<br>Speed<br>Data Length<br>Parity<br>Stop Bit<br>Flow Control<br>Timeout(s)<br>Retry<br>Wait To Send(ms) | RS422/48         J9600         ● 7         ● NONE         ● 1         INONE | 5(2wi re) |                        |
|                 | Exit                                                                                                    |                                                                             | Back      | 2008/06/16<br>17:03:09 |

| Setup Items  | Setup Description                                                                                                    |  |
|--------------|----------------------------------------------------------------------------------------------------|--|
| SIO Type     | Select the SIO type to communicate with the External Device.  MPORTANT In the communication settings, set [SIO Type] correctly according to the serial interface specifications of the Display. If you select an SIO type that the serial interface does not support, proper operation cannot be guaranteed. Refer to your Display manual for details on the serial interface specifications. |  |
| Speed        | Select communication speed between the External Device and the Display.                                                                                                    |  |
| Data Length  | Select data length.                                                                                                    |  |
| Parity       | Select how to check parity.                                                                                                    |  |
| Stop Bit     | Select stop bit length.                                                                                                    |  |
| Flow Control | Select the communication control method to prevent overflow of transmission and reception data.                                                                                                    |  |
| Timeout      | Use an integer from 1 to 127 to enter the time (s) for which the Display waits for the response from the External Device.                                                                                                    |  |

Continued on the next page.

| Setup Items  | Setup Description                                                                                                    |
|--------------|----------------------------------------------------------------------------------------------------|
| Retry        | In case of no response from the External Device, use an integer from 0 to 255 to enter how many times the Display retransmits the command. |
| Wait To Send | Use an integer from 0 to 255 to enter standby time (ms) for the Display from receiving packets to transmitting next commands.              |

#### Device Setting

To display the setting screen, touch [Device/PLC Settings] from [Peripheral Equipment Settings]. Touch the External Device you want to set from the displayed list, and touch [Device].

| Comm.           | Device         | Option |        |                        |
|-----------------|----------------|--------|--------|------------------------|
|                 |                |        |        |                        |
| Si/CutyAxis Ser | ies SIO        |        | [COM1] | Page 1/1               |
| Devic           | e/PLC Name PLC | 01     |        | •                      |
|                 |                |        |        |                        |
|                 | Series         | Si2    |        |                        |
|                 | 001103         | 012    |        |                        |
|                 | Axis Address   |        | 0 🔻 🔺  |                        |
|                 |                |        |        |                        |
|                 |                |        |        |                        |
|                 |                |        |        |                        |
|                 |                |        |        |                        |
|                 |                |        |        |                        |
|                 |                |        |        |                        |
|                 | Exit           |        | Back   | 2008/06/16<br>17:03:11 |

| Setup Items     | Setup Description                                                                                                    |  |
|-----------------|----------------------------------------------------------------------------------------------------|--|
| Device/PLC Name | Select the External Device to set. Device name is a title of the External Device set with GP-<br>Pro EX. (Initial value [PLC1])                                                                                                    |  |
| Series          | Display the series of the External Device.                                                                                                    |  |
| Axis Address    | <ul> <li>Enter the axis address of the External Device.</li> <li><b>NOTE</b></li> <li>Use an integer from 0 to 14 to enter the axis address of the External Device, when using the Si2 series.</li> <li>Use an integer from 0 to 15 to enter the axis address of the External Device, when using the CutyAxis2 series or CutyAxis3 series.</li> </ul> |  |

#### Option

To display the setting screen, touch [Device/PLC Settings] from [Peripheral Equipment Settings]. Touch the External Device you want to set from the displayed list, and touch [Option].

| Comm.           | Device                                                                             | Option                                                                                                    |                                                             |                        |
|-----------------|------------------------------------------------------------------------------------|----------------------------------------------------------------------------------------------------|-------------------------------------------------------------|------------------------|
| Si/CutyAxis Ser | ies SIO                                                                            |                                                                                                    | [COM1]                                                      | Page 1/1               |
|                 | RI / VCC<br>In the case<br>the 9th pir<br>Power Suppl<br>RS232C Isol<br>it to VCC. | <ul> <li>RI</li> <li>of RS232C, you</li> <li>to RI(Input) or</li> <li>y). If you use th</li> <li>ation Unit, pleation</li> </ul> | C VCC<br>can select<br>VCC(5V<br>he Digital's<br>ase select |                        |
|                 | Exit                                                                               | ř.                                                                                                    | Back                                                        | 2008/06/16<br>17:03:22 |

| Setup Items | Setup Description                                                                                                    |
|-------------|----------------------------------------------------------------------------------------------------|
| RI/VCC      | You can switch RI/VCC of the 9th pin when you select RS232C for SIO type.<br>It is necessary to change RI/5V by changeover switch of IPC when connect with IPC.<br>Please refer to the manual of the IPC for more detail. |

## 5 Cable Diagrams

The following cable diagrams may be different from cable diagrams recommended by Sanmei Electronics Co., Ltd. Please be assured there is no operational problem in applying the cable diagrams shown in this manual.

- The FG pin of the External Device body must be D-class grounded. Refer to your External Device manual for more details.
- The SG and FG are connected inside the Display. When connecting the External Device to the SG, design your system to avoid short-circuit loops.
- Connect an isolation unit if the communication is not stable due to noise or other factors.

#### Cable Diagram 1

| Display<br>(Connection Port)                                                        |   | Cable                                                                                                    | Notes                  |
|-------------------------------------------------------------------------------------|---|----------------------------------------------------------------------------------------------------|------------------------|
| GP <sup>*1</sup> (COM1)<br>AGP-3302B (COM2)<br>ST <sup>*2</sup> (COM2)<br>LT (COM1) | А | COM port conversion adapter by Pro-face<br>CA3-ADPCOM-01<br>+<br>Terminal block conversion adapter by Pro-face<br>CA3-ADPTRM-01<br>+<br>User-created cable<br>+<br>RS485 master cable by Sanmei Electronics Co., Ltd.<br>Si-RSM□□M*3<br>+<br>RS485 slave cable by Sanmei Electronics Co., Ltd.<br>Si-RSS | Cable length: 20m max. |
|                                                                                     | В | User-created cable<br>+<br>RS485 master cable by Sanmei Electronics Co., Ltd.<br>Si-RSM□□M <sup>*3</sup><br>+<br>RS485 slave cable by Sanmei Electronics Co., Ltd.<br>Si-RSS                                                                                                    |                        |

Continued on the next page.

| Display<br>(Connection Port) |   | Cable                                                                                                    | Notes                  |
|------------------------------|---|----------------------------------------------------------------------------------------------------|------------------------|
| GP <sup>*4</sup> (COM2)      | С | Online adapter by Pro-face<br>CA4-ADPONL-01<br>+<br>Terminal block conversion adapter by Pro-face<br>CA3-ADPTRM-01<br>+<br>User-created cable<br>+<br>RS485 master cable by Sanmei Electronics Co., Ltd.<br>Si-RSM□□M <sup>*3</sup><br>+<br>RS485 slave cable by Sanmei Electronics Co., Ltd.<br>Si-RSS                                                                                                    |                        |
|                              | D | Online adapter by Pro-face<br>CA4-ADPONL-01<br>+<br>User-created cable<br>+<br>RS485 master cable by Sanmei Electronics Co., Ltd.<br>Si-RSM□□M <sup>*3</sup><br>+<br>RS485 slave cable by Sanmei Electronics Co., Ltd.<br>Si-RSS                                                                                                    | Cable length: 20m max. |
| IPC*5                        | E | COM port conversion adapter by Pro-face<br>CA3-ADPCOM-01<br>+<br>Terminal block conversion adapter by Pro-face<br>CA3-ADPTRM-01<br>+<br>User-created cable<br>+<br>RS485 master cable by Sanmei Electronics Co., Ltd.<br>Si-RSMDDM*3<br>+<br>RS485 slave cable by Sanmei Electronics Co., Ltd.<br>Si-RSS<br>User-created cable<br>+<br>RS485 master cable by Sanmei Electronics Co., Ltd.<br>Si-RSMDDM*3<br>+ |                        |
|                              |   | RS485 slave cable by Sanmei Electronics Co., Ltd.<br>Si-RSS                                                                                                    |                        |

\*1 All GP models except AGP-3302B

\*2 All ST models except AST-3211A

\*3 " $\Box\Box$ " represents cable lengths.

\*4 All GP models except GP-3200 series and AGP-3302B

\*5 Only the COM port which can communicate by RS-422/485 (2 wire) can be used. <sup>(2)</sup> "■ IPC COM Port" (page 5)

- A) When using the COM port conversion adapter (CA3-ADPCOM-01), the terminal block conversion adapter (CA3-ADPTRM-01) by Pro-face, a user-created cable, the RS485 master cable (Si-RSM□□M) and the RS485 slave cable (Si-RSS) by Sanmei Electronics Co., Ltd.
- 1:1 Connection

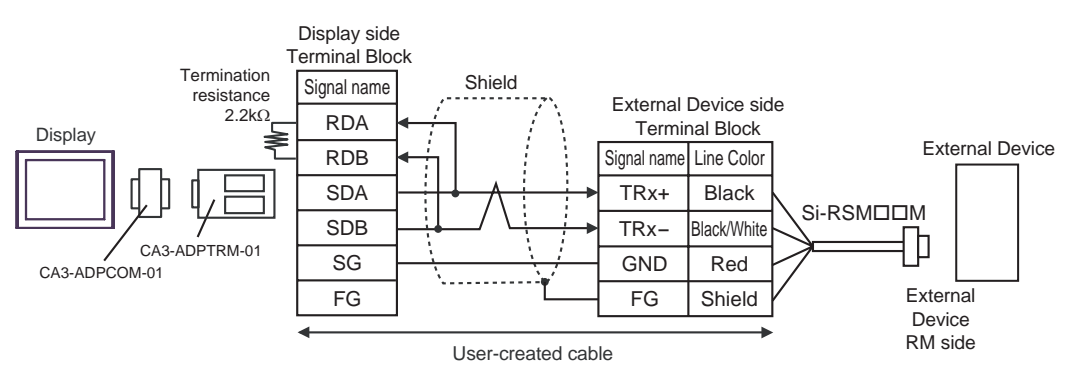

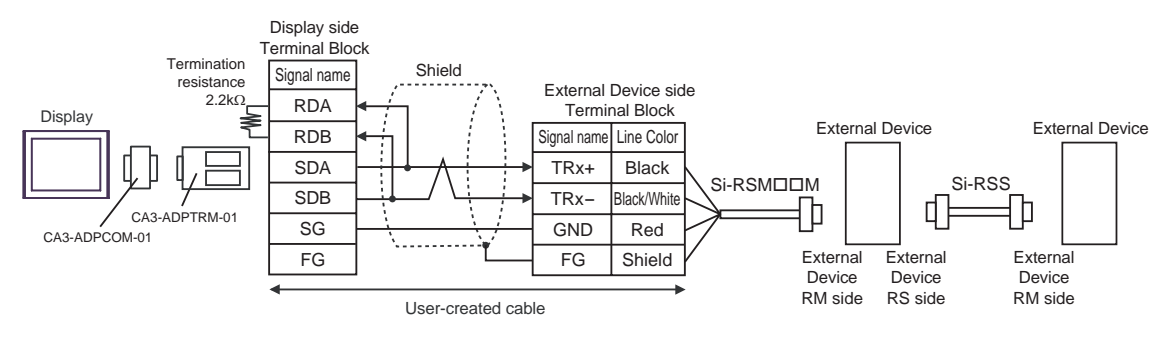

- B) When using a user-created cable, the RS485 master cable (Si-RSM□□M) and the RS485 slave cable (Si-RSS) by Sanmei Electronics Co., Ltd.
- 1:1 Connection

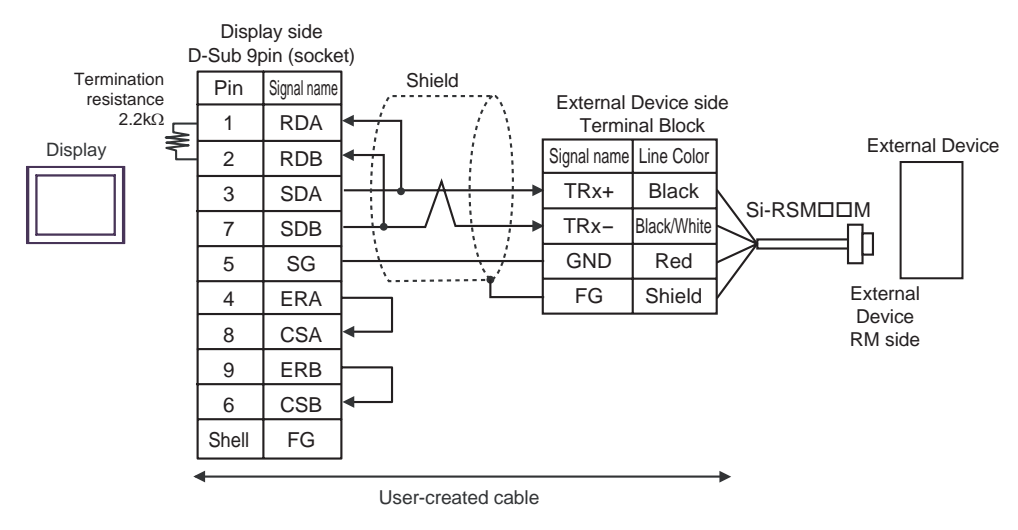

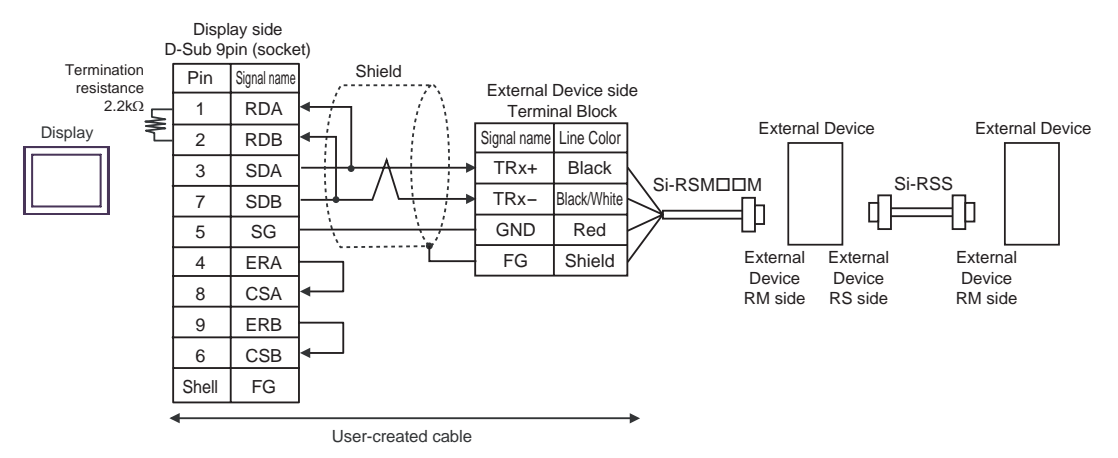

- C) When using the online adapter (CA4-ADPONL-01), the terminal block conversion adapter (CA3-ADPTRM-01) by Pro-face, a user-created cable, the RS485 master cable (Si-RSM□□M) and the RS485 slave cable (Si-RSS) by Sanmei Electronics Co., Ltd.
- 1:1 Connection

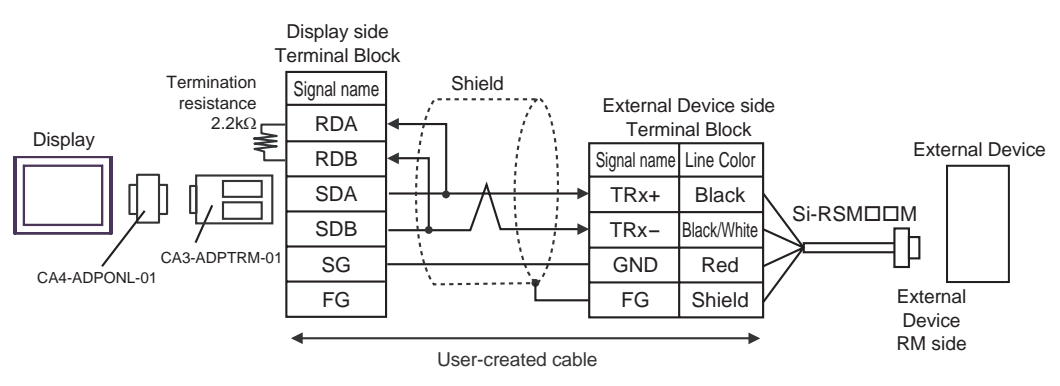

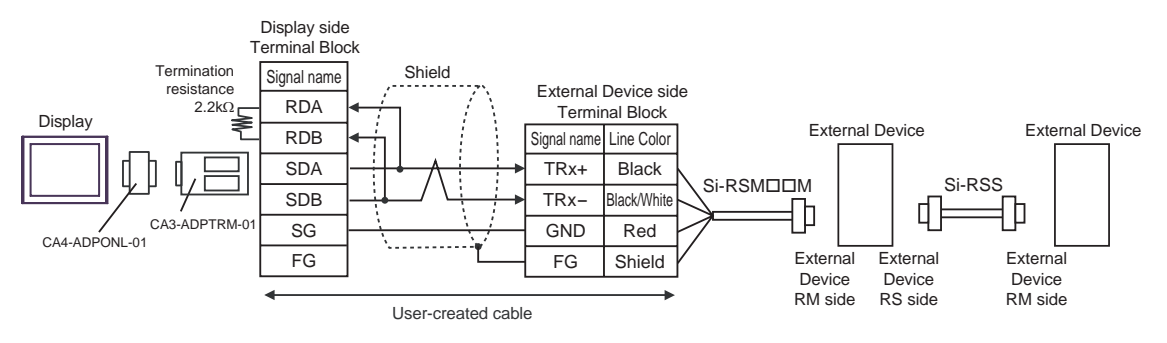

- D) When using the online adapter (CA4-ADPONL-01) by Pro-face, a user-created cable, the RS485 master cable (Si-RSM□□M) and the RS485 slave cable (Si-RSS) by Sanmei Electronics Co., Ltd.
- 1:1 Connection

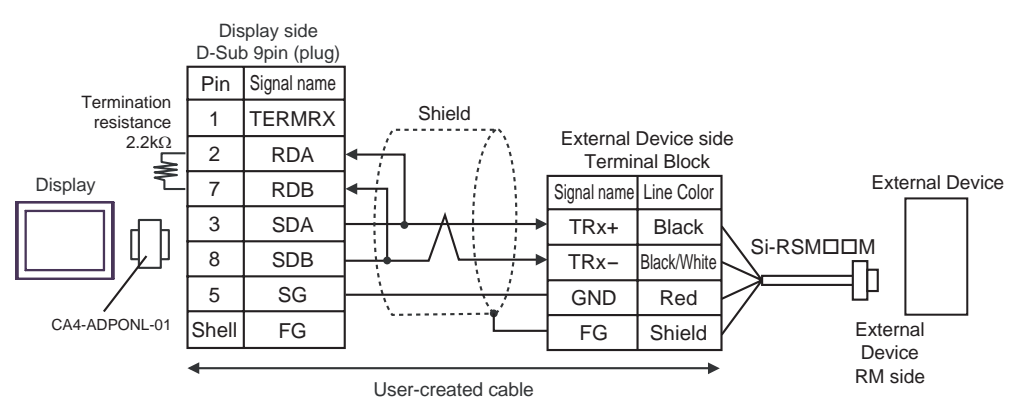

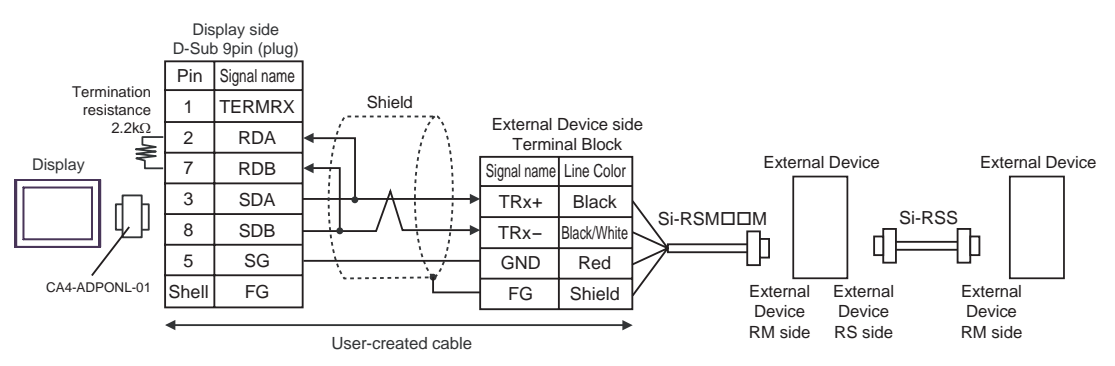

- E) When using the COM port conversion adapter (CA3-ADPCOM-01), the terminal block conversion adapter (CA3-ADPTRM-01) by Pro-face, a user-created cable, the RS485 master cable (Si-RSM□□M) and the RS485 slave cable (Si-RSS) by Sanmei Electronics Co., Ltd.
- 1:1 Connection

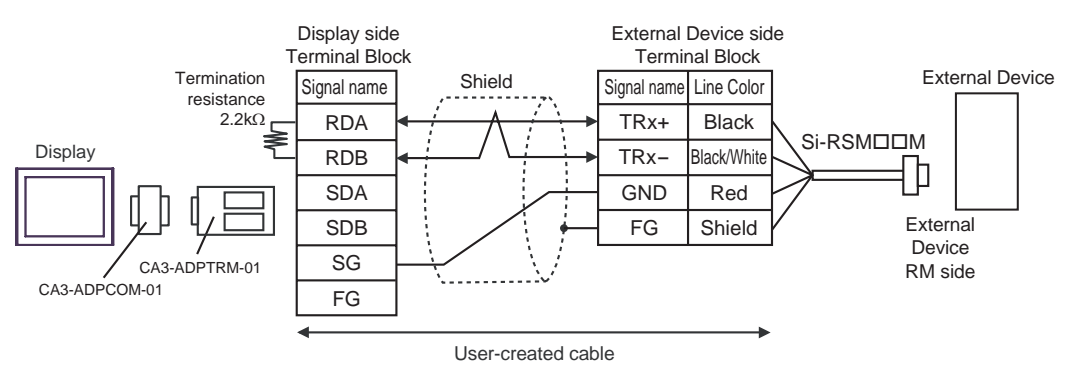

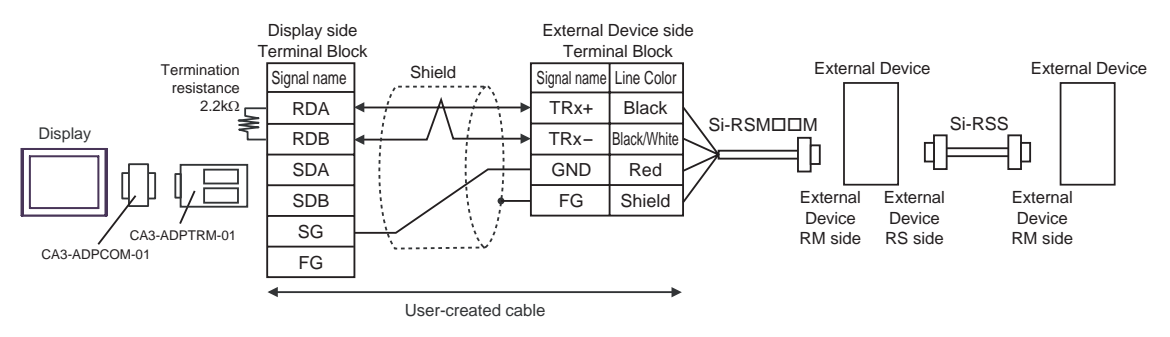

- F) When using a user-created cable, the RS485 master cable (Si-RSM□□M) and the RS485 slave cable (Si-RSS) by Sanmei Electronics Co., Ltd.
- 1:1 Connection

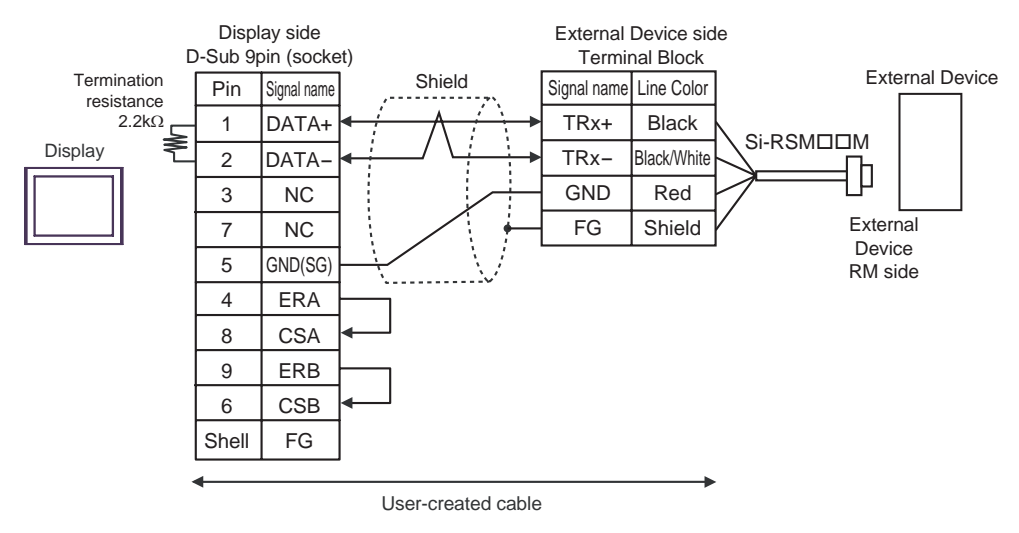

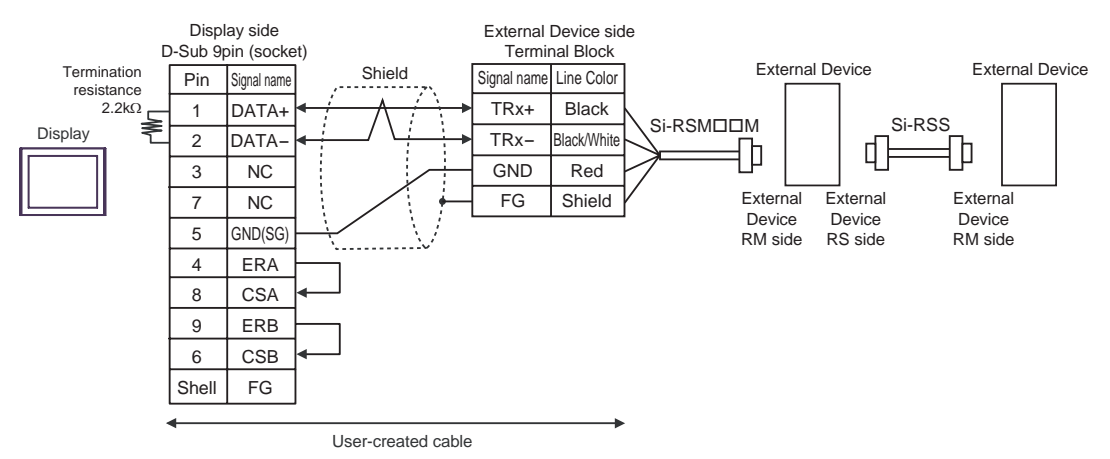

#### Cable Diagram 2

| Display<br>(Connection Port)                                      | Cable                                                                   | Notes |
|-------------------------------------------------------------------|-------------------------------------------------------------------------|-------|
| GP (COM1)<br>ST (COM1)<br>LT (COM1)<br>IPC <sup>*1</sup><br>PC/AT | RS232C cable by Sanmei Electronics Co., Ltd.<br>QT-RSC□□M <sup>*2</sup> |       |

\*1 Only the COM port which can communicate by RS-232C can be used. <sup>(G)</sup> "■ IPC COM Port" (page 5)

\*2 " $\Box\Box$ " represents cable lengths.

When using RS232C cable (QT-RSC M) by Sanmei Electronics Co., Ltd. and a user-created cable

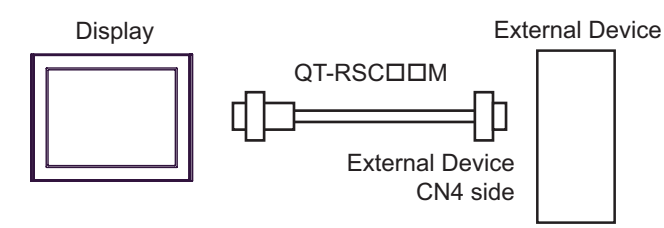

#### Cable Diagram 3

| Display<br>(Connection Port)                                                                             |   | Cable                                                                                                    | Notes                                |
|----------------------------------------------------------------------------------------------------|---|----------------------------------------------------------------------------------------------------|--------------------------------------|
|                                                                                                    |   | COM port conversion adapter by Pro-face<br>CA3-ADPCOM-01<br>+<br>Terminal block conversion adapter by Pro-face<br>CA3-ADPTRM-01<br>+                                                                                                    |                                      |
| GP <sup>*1</sup> (COM1)<br>AGP-3302B (COM2)<br>ST <sup>*2</sup> (COM2)<br>LT (COM1)<br>IPC <sup>*3</sup> | A | User-created cable<br>+<br>RS422 master cable by Sanmei Electronics Co., Ltd.<br>QT-RSM□□M <sup>*4</sup><br>+<br>RS422 slave cable by Sanmei Electronics Co., Ltd.<br>QT-RSS                                                                                                    | Co., Ltd.                            |
|                                                                                                    | в | User-created cable<br>+<br>RS422 master cable by Sanmei Electronics Co., Ltd.<br>QT-RSM□□M <sup>*4</sup><br>+<br>RS422 slave cable by Sanmei Electronics Co., Ltd.<br>QT-RSS                                                                                                    |                                      |
| GP <sup>*6</sup> (COM2)                                                                                  | С | Online adapter by Pro-face<br>CA4-ADPONL-01<br>+<br>Terminal block conversion adapter by Pro-face<br>CA3-ADPTRM-01<br>+<br>User-created cable<br>+<br>RS422 master cable by Sanmei Electronics Co., Ltd.<br>QT-RSM□□M <sup>*</sup> 4<br>+<br>RS422 slave cable by Sanmei Electronics Co., Ltd.<br>QT-RSS | Cable length: 20m max. <sup>*5</sup> |
|                                                                                                    | D | Online adapter by Pro-face<br>CA4-ADPONL-01<br>+<br>User-created cable<br>+<br>RS422 master cable by Sanmei Electronics Co., Ltd.<br>QT-RSM□□M <sup>*,4</sup><br>+<br>RS422 slave cable by Sanmei Electronics Co., Ltd.<br>QT-RSS                                                                        |                                      |

\*1 All GP models except AGP-3302B

- \*2 All ST models except AST-3211A
- \*3 Only the COM port which can communicate by RS-422/485 (4 wire) can be used. <sup>(G)</sup> "■ IPC COM Port" (page 5)
- \*4 " $\Box\Box$ " represents cable lengths.
- \*5 When use the CutyAxis3 series, make the length of each cable 10m max.
- \*6 All GP models except GP-3200 series and AGP-3302B

- A) When using the COM port conversion adapter (CA3-ADPCOM-01), the terminal block conversion adapter (CA3-ADPTRM-01) by Pro-face, a user-created cable, the RS422 master cable (QT-RSMDDM) and the RS422 slave cable (QT-RSS) by Sanmei Electronics Co., Ltd.
- 1:1 Connection

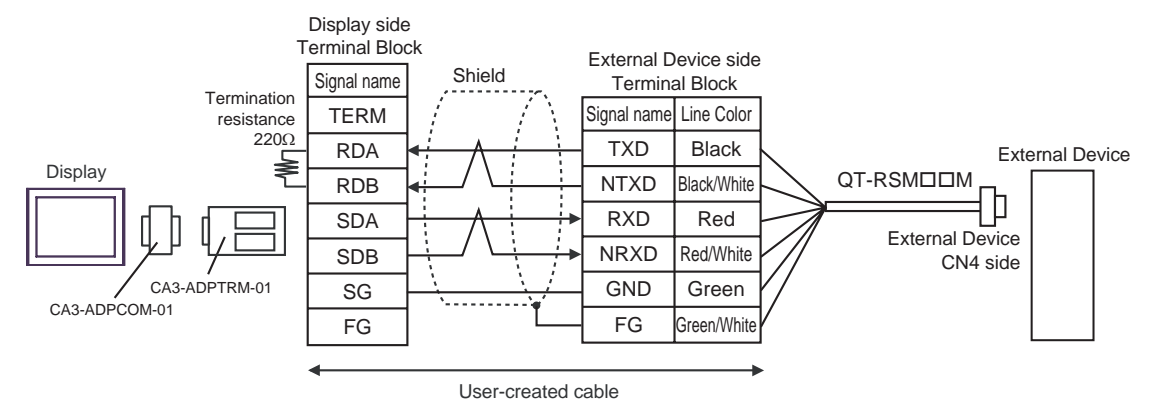

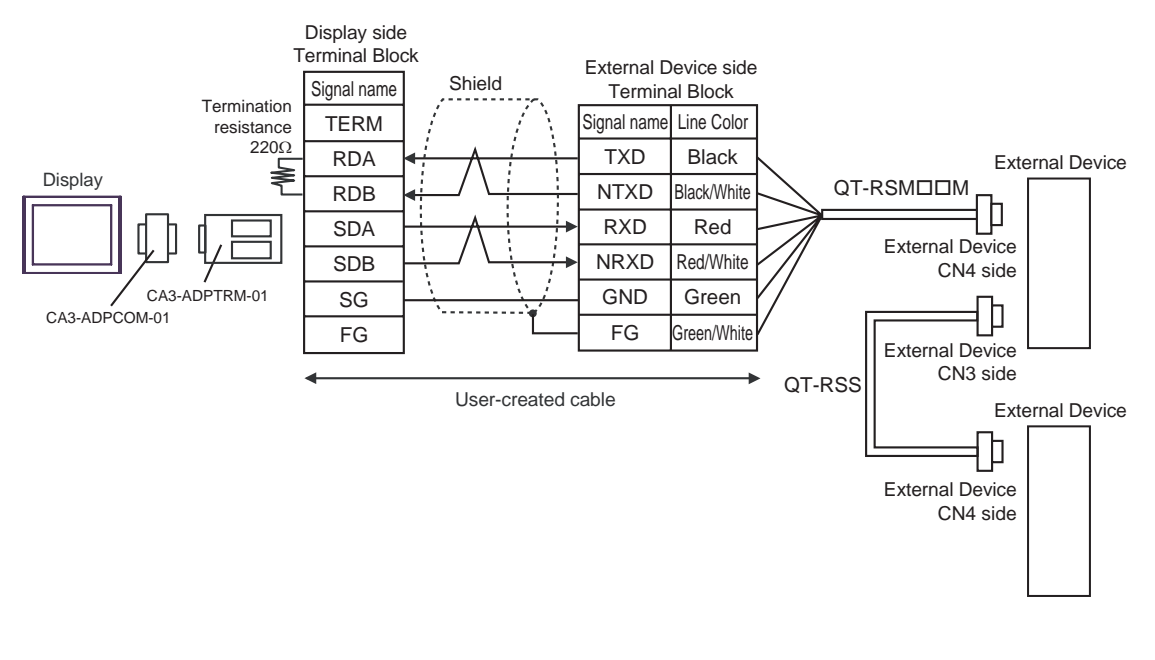

## NOTE Short-circuit the CN3's 6 pin (RT) and the 5 pin (NRXD) of the terminated External Device so that 220Ω termination resistance is activated. We recommend using a QT-RST by Sanmei Electronics Co., Ltd.

B) When using a user-created cable, the RS422 master cable (QT-RSM□□M) and the RS422 slave cable (QT-RSS) by Sanmei Electronics Co., Ltd.

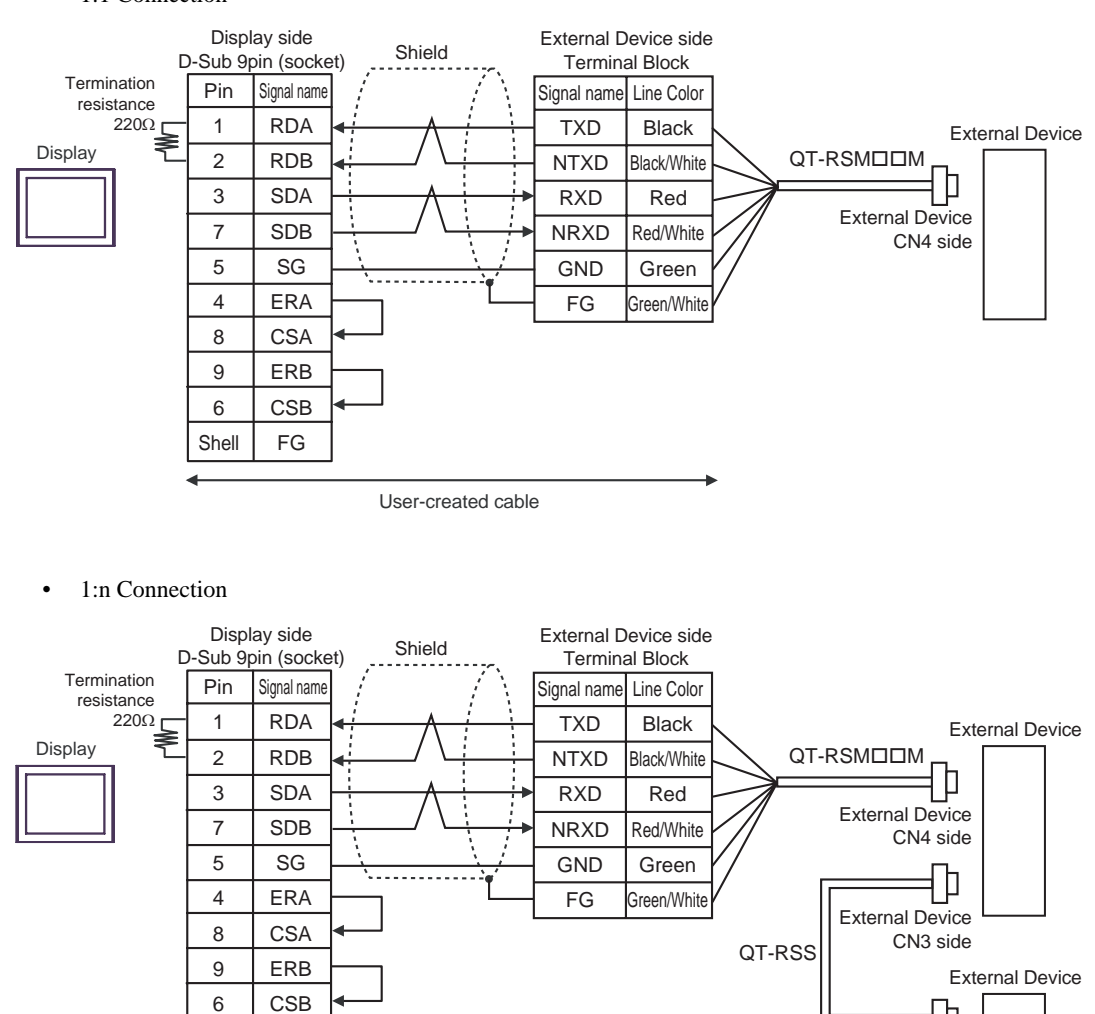

• 1:1 Connection

User-created cable

#### NOTE

 Short-circuit the CN3's 6 pin (RT) and the 5 pin (NRXD) of the terminated External Device so that 220Ω termination resistance is activated. We recommend using a QT-RST by Sanmei Electronics Co., Ltd.

External Device CN4 side

Shell

FG

- C) When using the online adapter (CA4-ADPONL-01), the terminal block conversion adapter (CA3-ADPTRM-01) by Pro-face, a user-created cable, the RS422 master cable (QT-RSM□□M) and the RS422 slave cable (QT-RSS) by Sanmei Electronics Co., Ltd.
- 1:1 Connection

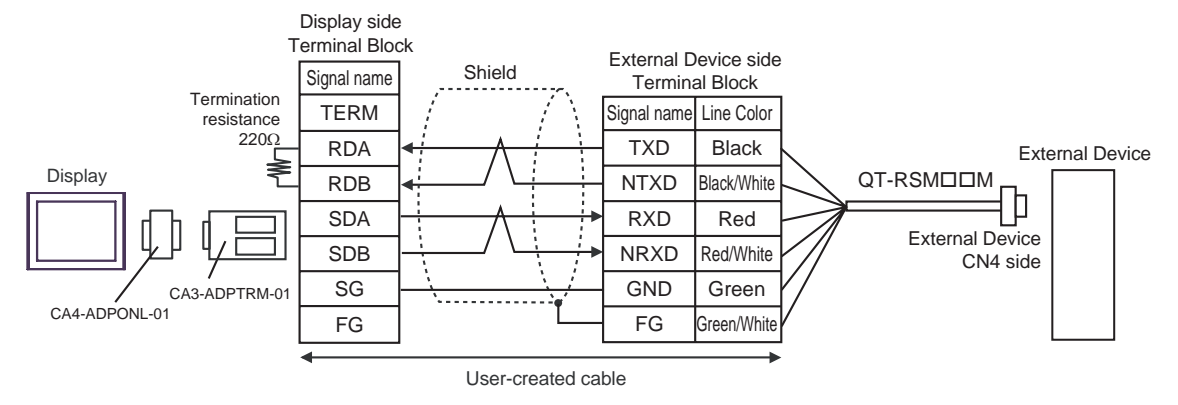

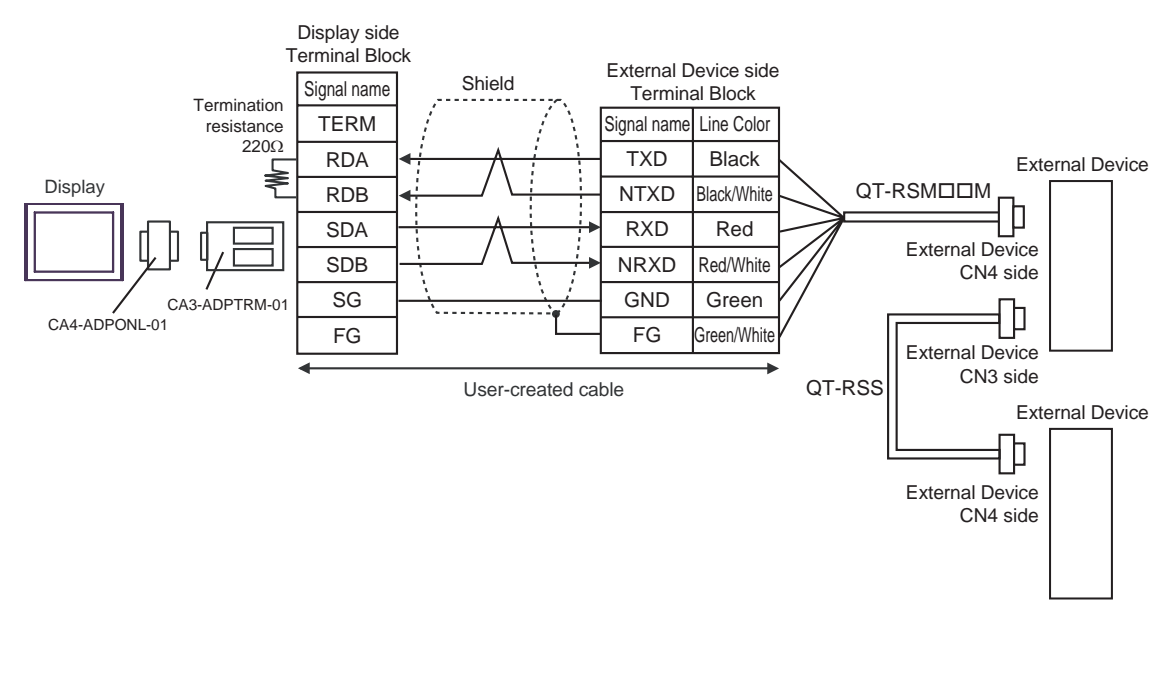

## • Short-circuit the CN3's 6 pin (RT) and the 5 pin (NRXD) of the terminated External Device so that 220Ω termination resistance is activated. We recommend using a QT-RST by Sanmei Electronics Co., Ltd.

D) When using the online adapter (CA4-ADPONL-01), a user-created cable, the RS422 master cable (QT-RSM□□M) and the RS422 slave cable (QT-RSS) by Sanmei Electronics Co., Ltd.

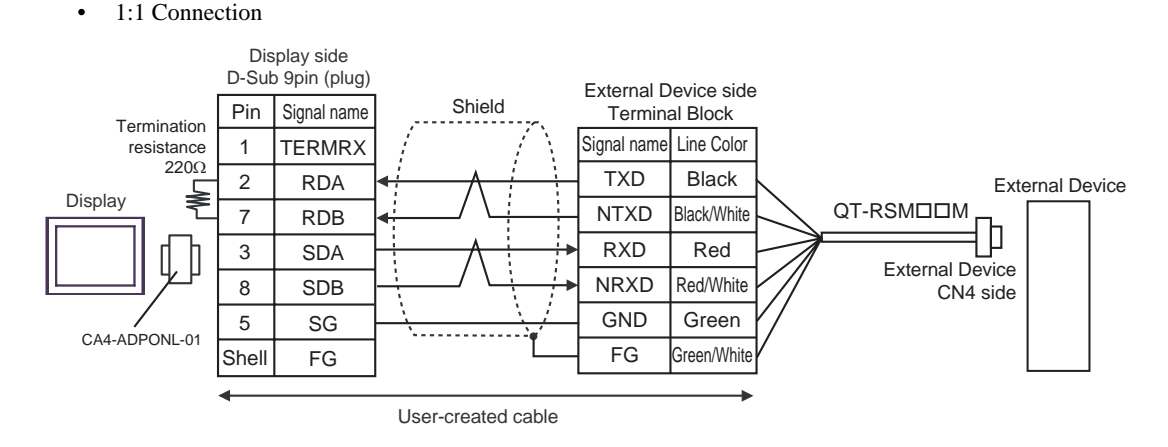

• 1:n Connection

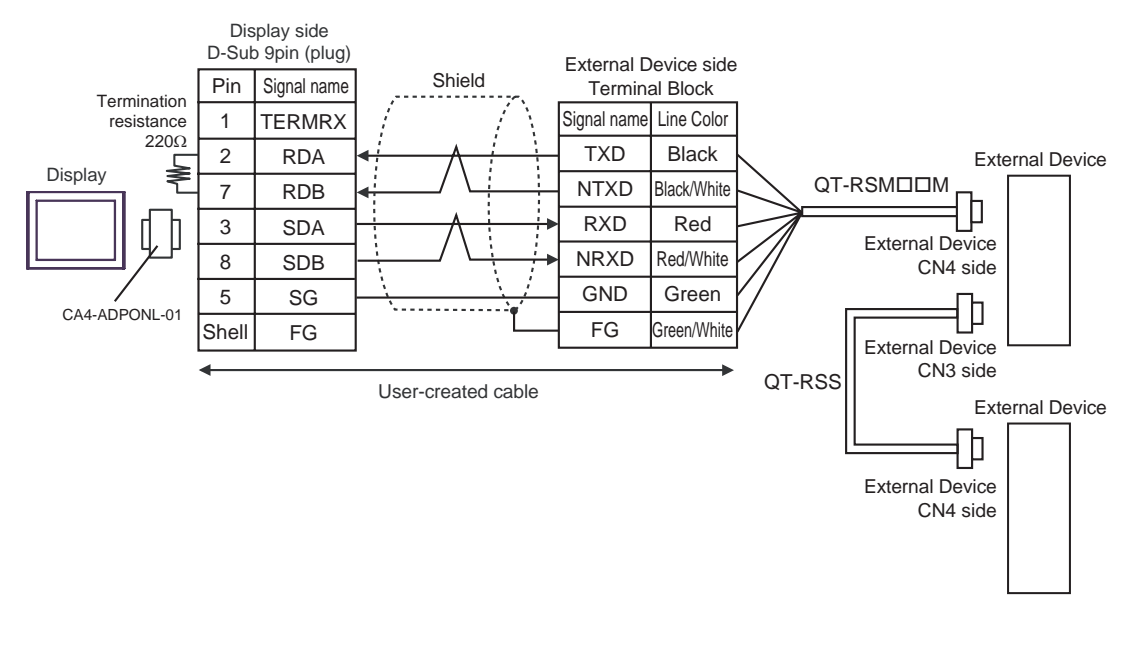

#### NOTE

Short-circuit the CN3's 6 pin (RT) and the 5 pin (NRXD) of the terminated External Device so that  $220\Omega$  termination resistance is activated. We recommend using a QT-RST by Sanmei Electronics Co., Ltd.

٠

#### Cable Diagram 4

| Display<br>(Connection Port)                                                        |   | Cable                                                                                                    | Notes                                |
|-------------------------------------------------------------------------------------|---|----------------------------------------------------------------------------------------------------|--------------------------------------|
| GP <sup>*1</sup> (COM1)<br>AGP-3302B (COM2)<br>ST <sup>*2</sup> (COM2)<br>LT (COM1) | А | COM port conversion adapter by Pro-face<br>CA3-ADPCOM-01<br>+<br>Terminal block conversion adapter by Pro-face<br>CA3-ADPTRM-01<br>+<br>User-created cable<br>+<br>RS422 master cable by Sanmei Electronics Co., Ltd.<br>QT-RSM□□M*3<br>+<br>RS422 slave cable by Sanmei Electronics Co., Ltd.<br>QT-RSS |                                      |
|                                                                                     | В | User-created cable<br>+<br>RS422 master cable by Sanmei Electronics Co., Ltd.<br>QT-RSM□□M <sup>*3</sup><br>+<br>RS422 slave cable by Sanmei Electronics Co., Ltd.<br>QT-RSS                                                                                                    |                                      |
| GP <sup>*5</sup> (COM2)                                                             | С | Online adapter by Pro-face<br>CA4-ADPONL-01<br>+<br>Terminal block conversion adapter by Pro-face<br>CA3-ADPTRM-01<br>+<br>User-created cable<br>+<br>RS422 master cable by Sanmei Electronics Co., Ltd.<br>QT-RSM□□M <sup>*3</sup><br>+<br>RS422 slave cable by Sanmei Electronics Co., Ltd.<br>QT-RSS  | Cable length: 20m max. <sup>*4</sup> |
|                                                                                     | D | Online adapter by Pro-face<br>CA4-ADPONL-01<br>+<br>User-created cable<br>+<br>RS422 master cable by Sanmei Electronics Co., Ltd.<br>QT-RSM□□M <sup>*3</sup><br>+<br>RS422 slave cable by Sanmei Electronics Co., Ltd.<br>QT-RSS                                                                         |                                      |

Continued on the next page.

| Display<br>(Connection Port) |   | Cable                                                                                                    | Notes                                |
|------------------------------|---|----------------------------------------------------------------------------------------------------|--------------------------------------|
| IPC*6                        | E | COM port conversion adapter by Pro-face<br>CA3-ADPCOM-01<br>+<br>Terminal block conversion adapter by Pro-face<br>CA3-ADPTRM-01<br>+<br>User-created cable<br>+<br>RS422 master cable by Sanmei Electronics Co., Ltd.<br>QT-RSM□□M <sup>*3</sup><br>+<br>RS422 slave cable by Sanmei Electronics Co., Ltd.<br>QT-RSS | Cable length: 20m max. <sup>*4</sup> |
|                              | F | User-created cable<br>+<br>RS422 master cable by Sanmei Electronics Co., Ltd.<br>QT-RSM□□M <sup>*3</sup><br>+<br>RS422 slave cable by Sanmei Electronics Co., Ltd.<br>QT-RSS                                                                                                    |                                      |

\*1 All GP models except AGP-3302B

\*2 All ST models except AST-3211A

\*3 " $\Box\Box$ " represents cable lengths.

\*4 When using the CutyAxis3 series, make the length of each cable 10m max.

\*5 All GP models except GP-3200 series and AGP-3302B

\*6 Only the COM port which can communicate by RS-422/485 (2 wire) can be used. <sup>(G)</sup> "■ IPC COM Port" (page 5)

- A) When using the COM port conversion adapter (CA3-ADPCOM-01), the terminal block conversion adapter (CA3-ADPTRM-01) by Pro-face, a user-created cable, the RS422 master cable (QT-RSMDDM) and the RS422 slave cable (QT-RSS) by Sanmei Electronics Co., Ltd.
- 1:1 Connection

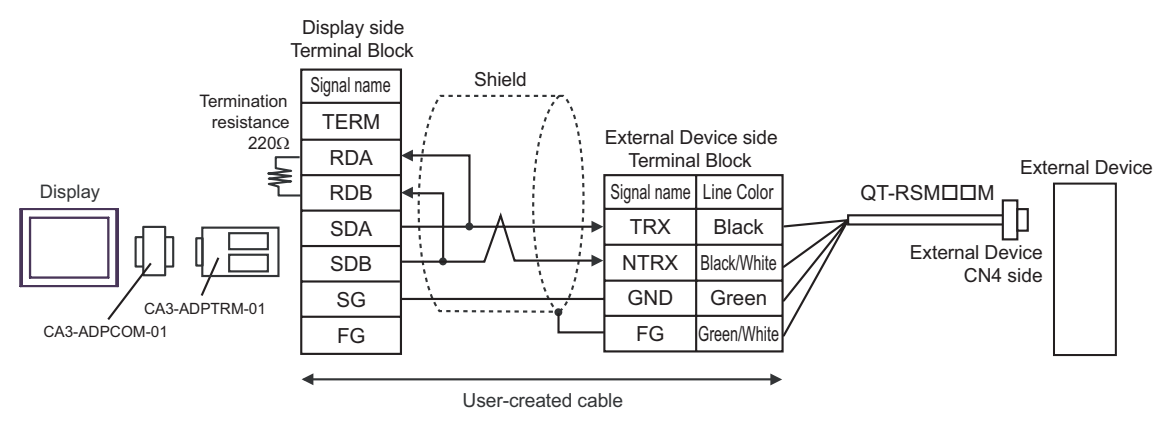

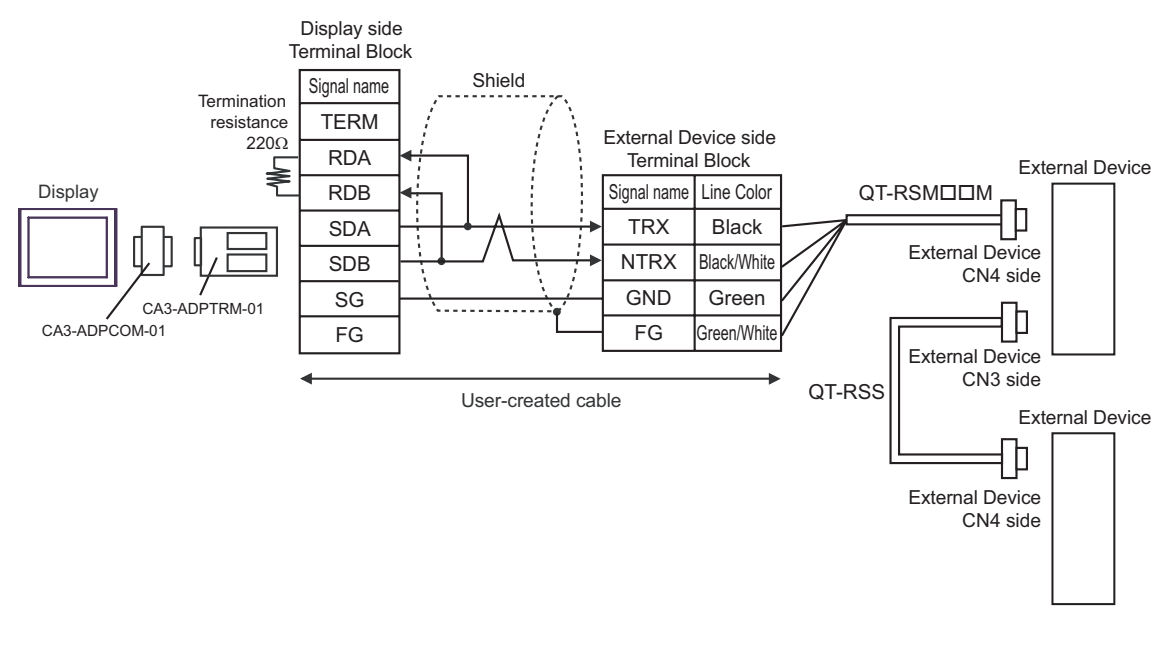

#### NOTE

• Short-circuit the CN3's 6 pin (RT) and the 2 pin (NTRX) of the terminated External Device so that 220Ω termination resistance is activated.

B) When using a user-created cable, the RS422 master cable (QT-RSM□□M) and the RS422 slave cable (QT-RSS) by Sanmei Electronics Co., Ltd.

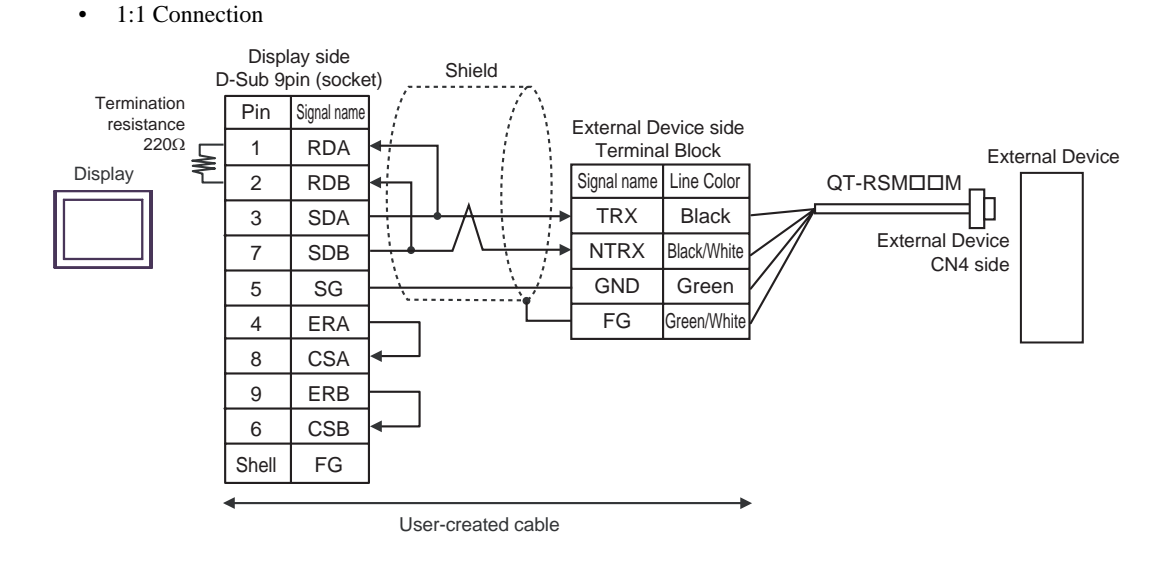

• 1:n Connection

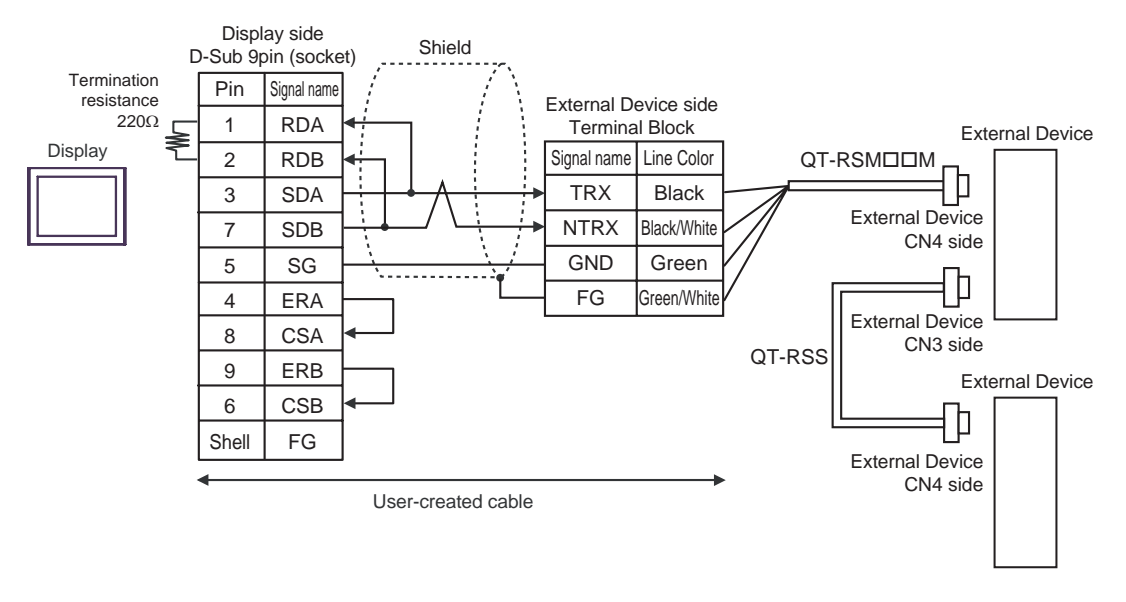

NOTE

• Short-circuit the CN3's 6 pin (RT) and the 2 pin (NTRX) of the terminated External Device so that 220Ω termination resistance is activated.

- C) When using the online adapter (CA4-ADPONL-01), the terminal block conversion adapter (CA3-ADPTRM-01) by Pro-face, a user-created cable, the RS422 master cable (QT-RSM□□M) and the RS422 slave cable (QT-RSS) by Sanmei Electronics Co., Ltd.
- 1:1 Connection

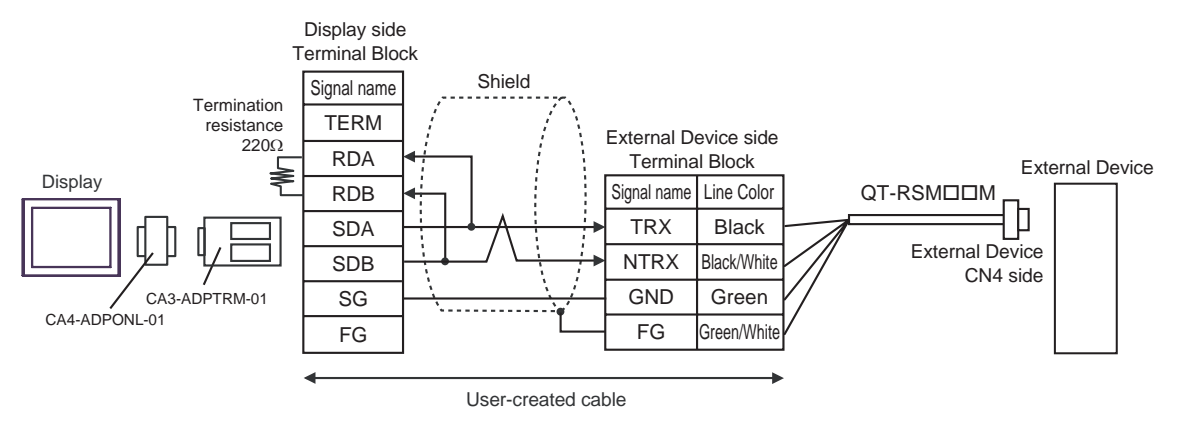

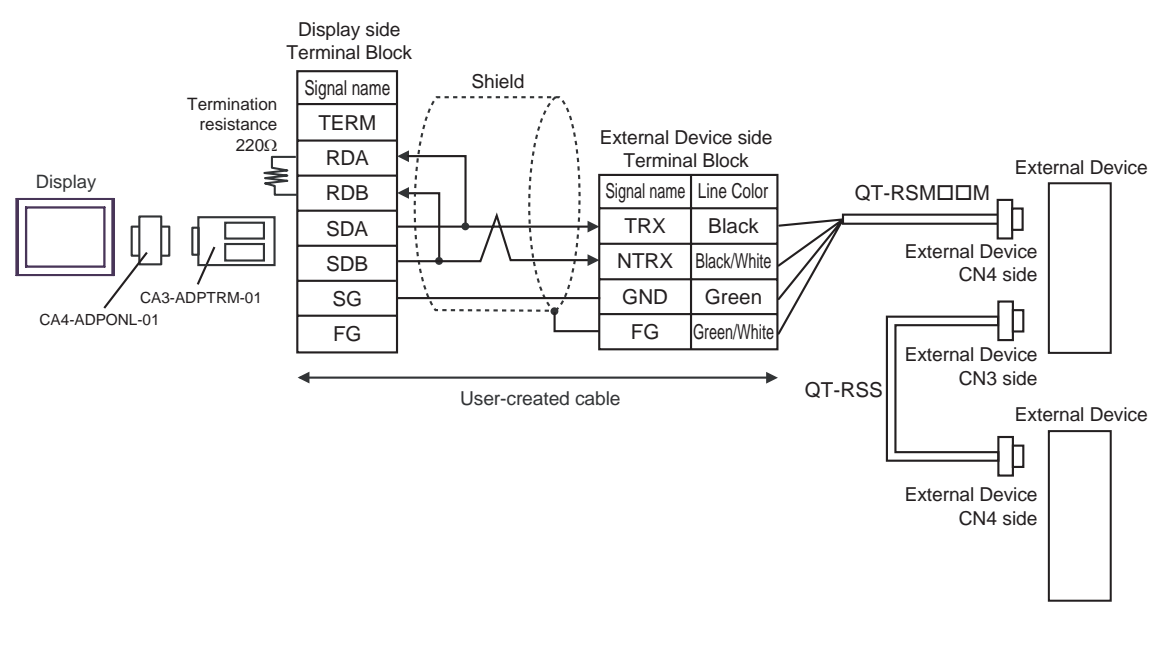

#### NOTE

• Short-circuit the CN3's 6 pin (RT) and the 2 pin (NTRX) of the terminated External Device so that  $220\Omega$  termination resistance is activated.

D) When using the online adapter (CA4-ADPONL-01) by Pro-face, a user-created cable, the RS422 master cable (QT-RSM□□M) and the RS422 slave cable (QT-RSS) by Sanmei Electronics Co., Ltd.

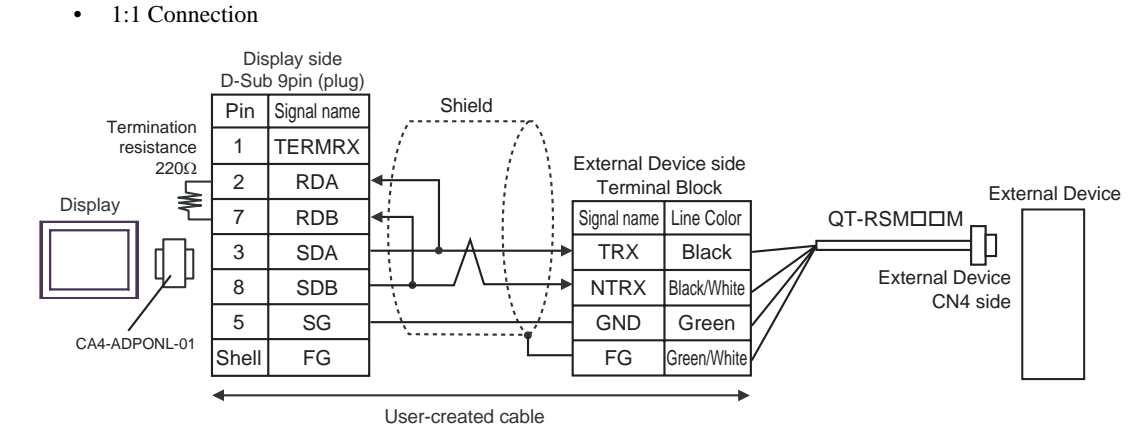

• 1:n Connection

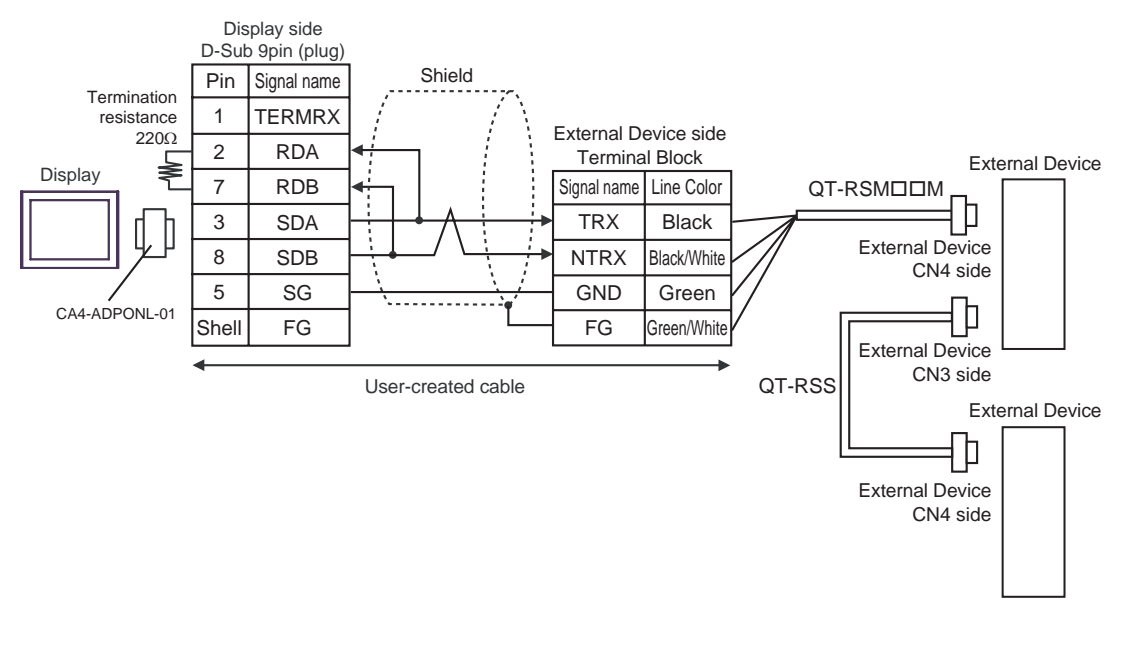

#### NOTE

• Short-circuit the CN3's 6 pin (RT) and the 2 pin (NTRX) of the terminated External Device so that 220Ω termination resistance is activated.

- E) When using the COM port conversion adapter (CA3-ADPCOM-01), the terminal block conversion adapter (CA3-ADPTRM-01) by Pro-face, a user-created cable, the RS422 master cable (QT-RSMDDM) and the RS422 slave cable (QT-RSS) by Sanmei Electronics Co., Ltd.
- 1:1 Connection

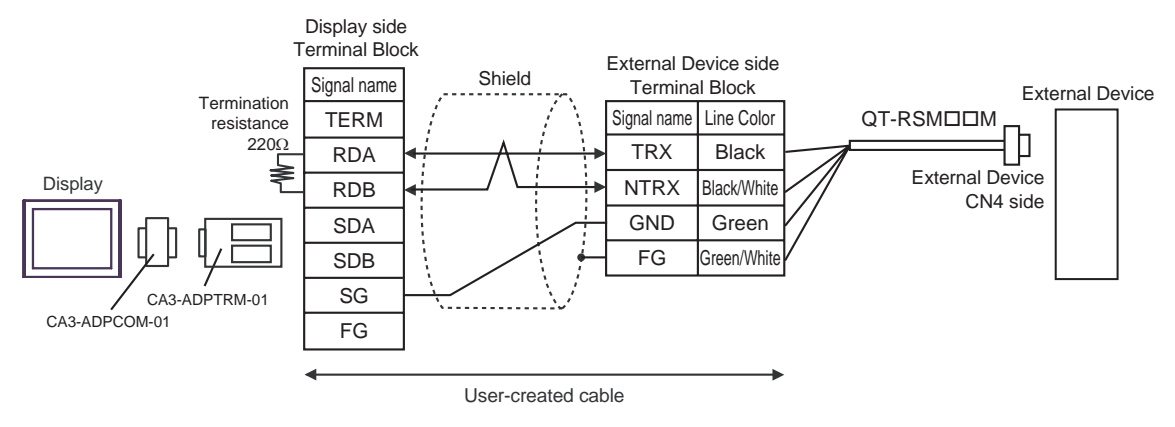

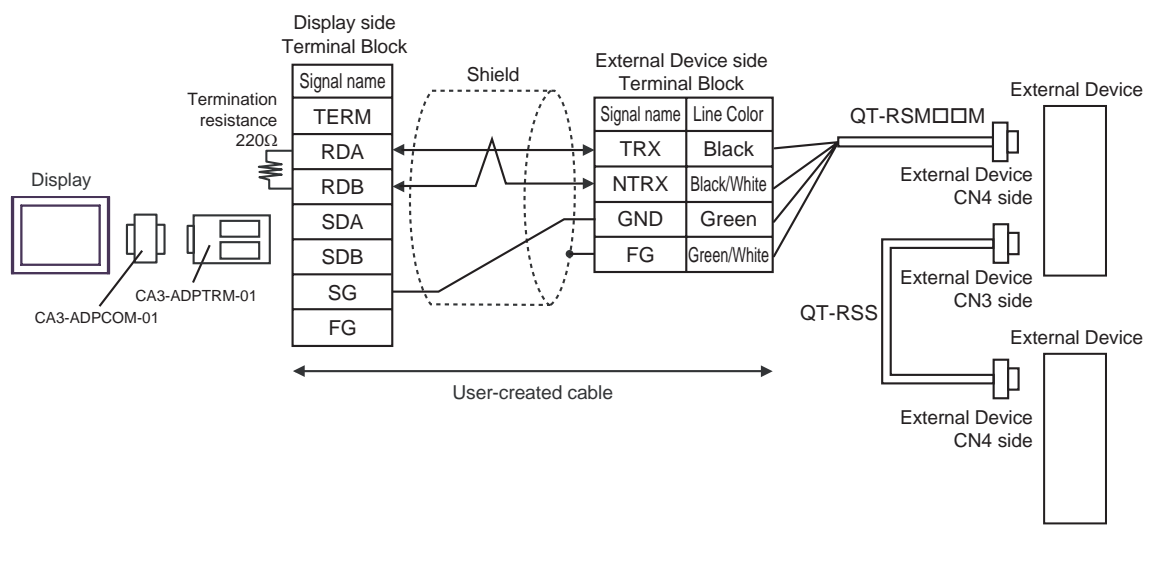

NOTE

• Short-circuit the CN3's 6 pin (RT) and the 2 pin (NTRX) of the terminated External Device so that  $220\Omega$  termination resistance is activated.

F) When using a user-created cable, the RS422 master cable (QT-RSM□□M) and the RS422 slave cable (QT-RSS) by Sanmei Electronics Co., Ltd.

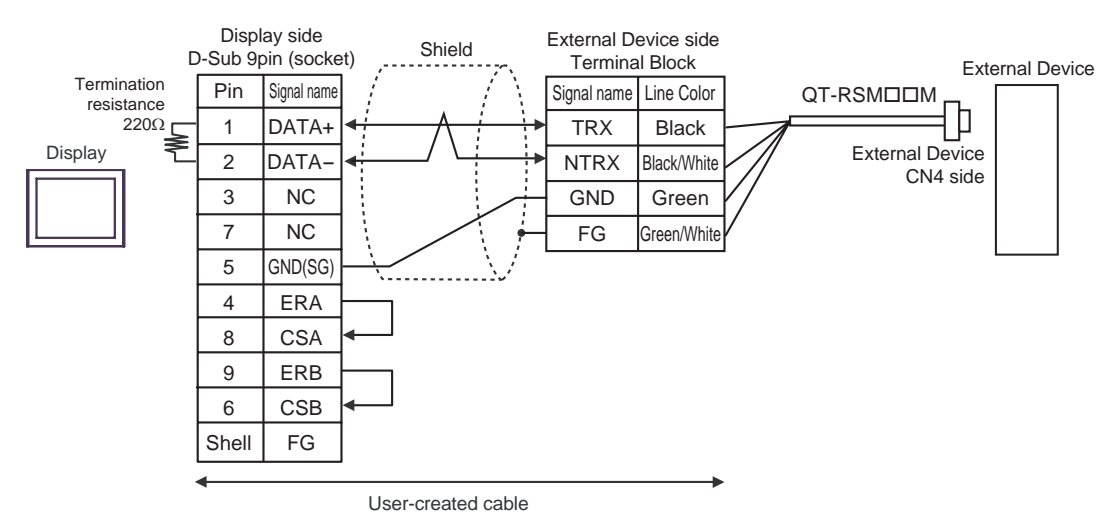

• 1:1 Connection

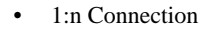

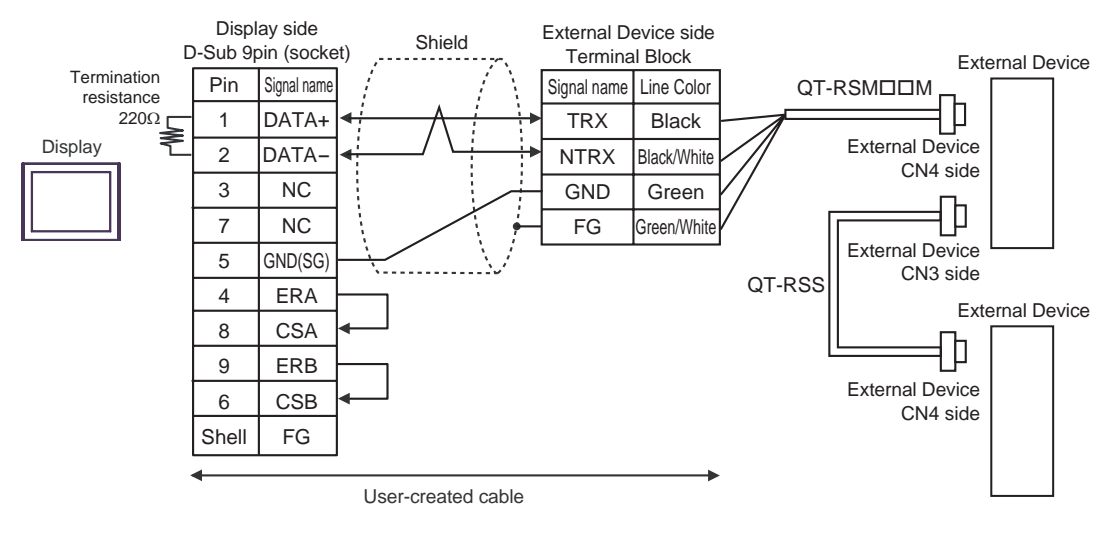

#### NOTE

• Short-circuit the CN3's 6 pin (RT) and the 2 pin (NTRX) of the terminated External Device so that 220Ω termination resistance is activated.

#### Supported Devices 6

The following table shows the range of supported device addresses.

#### CutyAxis2 series 6.1

This address can be specified as system data area.

| Device                          | Bit Address                                            | Word Address                                                     | 32bits  | Notes  |
|---------------------------------|--------------------------------------------------------|------------------------------------------------------------------|---------|--------|
| Parameter                       | P000.00 - P046.31                                      | P000 - P046                                                      |         | *1 *2  |
| Point Table                     | PT00000.00 - PT00009.31<br>PT00100.00 - PT00109.31<br> | PT00000 - PT00009<br>PT00100 - PT00109<br>:<br>PT00700 - PT00709 | -       | *1*3   |
| Monitor                         | M00.00 - M17.31                                        | M00 - M17                                                        | -       | *1*4   |
| IO monitor                      | IO0.00 - IO0.31                                        | ΙΟ                                                               | rl / Hi | *1*4*5 |
| Alarm                           | ALM0.00 - ALM8.15                                      | ALM0 - ALM8                                                      |         | *4*5   |
| Mechanical Origin<br>Rewriting  | -                                                      | ZSET                                                             | _       | *5*6   |
| Positional Error Counter<br>Set | -                                                      | ESET                                                             |         | *5*6   |
| Point Table Selection           | -                                                      | PNT                                                              |         | *5*6   |
| Emergency Stop                  | -                                                      | EMC                                                              | -       | *5*6   |
| JOG Operation                   | -                                                      | JOG                                                              |         | *5*6   |
| Teaching                        | -                                                      | TDIN                                                             |         | *5*6   |
| Alarm Reset                     | -                                                      | ARST                                                             |         | *5*6   |
| Alarm History Clear             | -                                                      | HCL                                                              |         | *5*6   |
| CPU Reset                       | -                                                      | RESET                                                            | -       | *5*6   |
| EEPROM Writing                  | -                                                      | FLASH                                                            | -       | *5*6   |
| Servo ON/OFF                    | SV                                                     | -                                                                |         | *5*6   |
| Point Table Start ON /<br>OFF   | STR                                                    | -                                                                |         | *5*6   |
| ZRTN Start-ON/OFF               | ZSTR                                                   | -                                                                |         | *5*6   |
| Zero Slowdown LS ON/<br>OFF     | DEC                                                    | -                                                                | -       | *5*6   |
| Input Branch ON/OFF             | EXIN                                                   | -                                                                | 1       | *5*6   |
| HOLD-ON / HOLD-OFF              | HOLD                                                   | -                                                                |         | *5*6   |
| Single-Block ON/OFF             | SBK                                                    | -                                                                |         | *5*6   |

Г

\*1 32-bit device.

\*2 Usable parameter differs depending on the External Device. Refer to your External Device manual for details.

#### \*3 Device address designation:

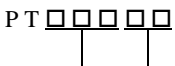

Point-table setting item list: 00 to 09Point-table number: 000 to 007

- \*4 Write disabled.
- \*5 Command is assigned to each device. Refer to the table below for the corresponding device and command.

| Device    | Setting Value   | Command | Function                    |
|-----------|-----------------|---------|-----------------------------|
| IO        | -               | IO      | The Status of IO            |
| ALM0-ALM8 | -               | ALM     | Alarm Occurrence Situation  |
| PNT       | Point table No. | PNT     | Point Table Selection       |
| EMC       | 0               | EMCON   | Emergency Stop ON           |
| LIVIC     | 1 or more       | EMCOFF  | Emergency Stop OFF          |
|           | 0               | PJOG    | Forward JOG                 |
| JOG       | 1               | NJOG    | Reverse JOG                 |
|           | 2 or more       | JOGOFF  | Suspending JOG operation    |
| ZSET      | Setting value   | ZSET    | Mechanical Origin Rewriting |
| ESET      | Setting value   | ESET    | Position Error Counter Set  |
| TDIN      | Arbitrary value | TDIN    | Teaching                    |
| ARST      | Arbitrary value | ARST    | Alarm Reset                 |
| HCL       | Arbitrary value | HCL     | Alarm History Clear         |
| RESET     | Arbitrary value | RESET   | CPU Reset                   |
| FLASH     | Arbitrary value | FLASH   | EEPROM Writing              |
| SV        | SET             | SVON    | Servo ON                    |
| 5 •       | RESET           | SVOFF   | Servo OFF                   |
| STR       | SET             | STRON   | Point Table Start ON        |
| SIK       | RESET           | STROFF  | Point Table Start OFF       |
| ZSTR      | SET             | ZSTRON  | ZRTN Start ON               |
| LOIK      | RESET           | ZSTROFF | ZRTN Start OFF              |
| DEC       | SET             | DECON   | Zero Slowdown LS ON         |
| DLC       | RESET           | DECOFF  | Zero Slowdown LS OFF        |
| FYIN      | SET             | EXINON  | Input Branch ON             |
| LAIN      | RESET           | EXINOFF | Input Branch OFF            |
| HOLD      | SET             | HOLDON  | HOLD-ON                     |
| HOLD      | RESET           | HOLDOFF | HOLD-OFF                    |
| SBK       | SET             | SBKON   | Single-Block On             |
| SDK       | RESET           | SBKOFF  | Single-Block OFF            |

\*6 Read disabled.

| NOTE | • You can only set the Read Area Size for the system area available to use in the External |
|------|--------------------------------------------------------------------------------------------|
|      | Device. Please refer to the GP Pro-EX Reference Manual for Read Area Size.                 |
|      | Cf. GP Pro-EX Reference Manual "Appendix 1.4 LS Area (Direct Access Method)                |
|      | • Refer to the precautions on manual notation for icons in the table.                      |

"Manual Symbols and Terminology"

6.2 Si2 series/CutyAxis3 series

This address can be specified as system data area.

| Device                          | Bit Address                                                                       | Word Address                                                     | 32bits | Notes  |
|---------------------------------|-----------------------------------------------------------------------------------|------------------------------------------------------------------|--------|--------|
| Parameter<br>(Si2 series)       | P000.00 - P076.31                                                                 | P000 - P076                                                      |        | *1*2   |
| Parameter<br>(CutyAxis3 series) | P000.00 - P079.31                                                                 | P000 - P079                                                      |        | *1*2   |
| Point Table                     | PT00000.00 - PT00012.31<br>PT00100.00 - PT00112.31<br><br>PT25500.00 - PT25512.31 | PT00000 - PT00012<br>PT00100 - PT00112<br>:<br>PT25500 - PT25512 | -      | *1*3   |
| Monitor<br>(Si2 series)         | M00.00 - M16.31                                                                   | M00 - M16                                                        |        | *1*4   |
| Monitor<br>(CutyAxis3 series)   | M00.00 - M20.31                                                                   | M00 - M20                                                        |        | *1*4   |
| IO monitor                      | IO0.00 - IO0.31                                                                   | IO                                                               |        | *1*4*5 |
| Alarm                           | ALM0.00 - ALM8.15                                                                 | ALM0 - ALM8                                                      | [L/H]  | *4*5   |
| Mechanical Origin<br>Rewriting  | -                                                                                 | ZSET                                                             |        | *5*6   |
| Positional Error Counter<br>Set | -                                                                                 | ESET                                                             |        | *5*6   |
| Point Table Selection           | -                                                                                 | PNT                                                              |        | *5*6   |
| Torque Selection ON/OFF         | -                                                                                 | TSEL                                                             |        | *5*6   |
| Emergency Stop                  | -                                                                                 | EMC                                                              |        | *5*6   |
| JOG Operation                   | -                                                                                 | JOG                                                              |        | *5*6   |
| STEP Feed                       | -                                                                                 | STEP                                                             |        | *5*6   |
| Teaching                        | -                                                                                 | TDIN                                                             |        | *5*6   |
| Alarm Reset                     | -                                                                                 | ARST                                                             |        | *5*6   |
| Alarm History Clear             | -                                                                                 | HCL                                                              |        | *5*6   |
| CPU Reset                       | -                                                                                 | RESET                                                            |        | *5*6   |
| Torque Peak Reset               | -                                                                                 | TRST                                                             |        | *5*6   |
| EEPROM Writing                  | -                                                                                 | FLASH                                                            |        | *5*6   |
| Point Table Start-ON Edge       | -                                                                                 | STRP                                                             | 1      | *5*6   |
| ZRTN Start-ON Edge              | -                                                                                 | ZSTRP                                                            |        | *5*6   |
| Operation Stop                  | -                                                                                 | STOP                                                             |        | *5*6   |

Continued on the next page.

| Device                        | Bit Address | Word Address | 32bits | Notes |
|-------------------------------|-------------|--------------|--------|-------|
| Servo ON/OFF                  | SV          | -            |        | *5*6  |
| Point Table Start ON /<br>OFF | STR         | -            |        | *5*6  |
| ZRTN Start-ON/OFF             | ZSTR        | -            |        | *5*6  |
| Zero Slowdown LS ON/<br>OFF   | DEC         | -            | -      | *5*6  |
| Input Branch ON/OFF           | EXIN1-EXIN3 | -            |        | *5*6  |
| HOLD-ON / HOLD-OFF            | HOLD        | -            |        | *5*6  |
| Single-Block ON/OFF           | SBK         | -            |        | *5*6  |
| M-Completion ON/OFFM          | MFIN        | -            |        | *5*6  |
| Resolution Selection          | RSEL        | -            |        | *5*6  |

\*1 32-bit device.

- \*2 Usable parameter differs depending on the External Device. Refer to your External Device manual for details.
- \*3 Device address designation:

рт<u>оооо</u>

Point-table setting item list: 00 to 12Point-table number: 000 to 255

- \*4 Write disabled.
- \*5 Command is assigned to each device. Refer to the table below for the corresponding device and command.

| Device    | Setting Value   | Command  | Function                                                                                              |
|-----------|-----------------|----------|----------------------------------------------------------------------------------------------------|
| 10        | -               | IO2      | The Status of IO                                                                                      |
| ALM0-ALM8 | -               | ALM      | Alarm Occurrence Situation                                                                            |
| ZSET      | Setting value   | ZSET     | Mechanical Origin Rewriting                                                                           |
| ESET      | Setting value   | ESET     | Position Error Counter Set                                                                            |
| PNT       | Point table No. | PNT      | Point Table Selection                                                                                 |
|           | 0               | TSELON 0 | Torque selection 0                                                                                    |
|           | 1               | TSELON 1 | Torque selection 1                                                                                    |
| TOEI      | 2               | TSELON 2 | Torque selection 2                                                                                    |
| IGL       | 3               | TSELON 3 | Torque selection 3                                                                                    |
|           | 4               | TSELON 4 | Torque selection 4                                                                                    |
|           | 5 or more       | TSELOFF  | Torque selection OFF                                                                                  |
| EMC       | 0               | EMCON 0  | Emergency stop by servo-free<br>(Si2 series)<br>Emergency stop by dynamic brake<br>(CutyAxis3 series) |
|           | 1               | EMCON 1  | Emergency stop by servo-free                                                                          |
|           | 2               | EMCON 2  | Emergency stop by control damping                                                                     |
|           | 3 or more       | EMCOFF   | Emergency stop OFF                                                                                    |
|           | 0               | PJOG     | Forward JOG                                                                                           |
| JOG       | 1               | NJOG     | Reverse JOG                                                                                           |
|           | 2 or more       | JOGOFF   | Suspending JOG operation                                                                              |

Continued on the next page.

| Device | Setting Value   | Command  | Function                       |
|--------|-----------------|----------|--------------------------------|
| STEP   | 0               | STEPON 0 | Step Feed 0                    |
|        | 1               | STEPON 1 | Step Feed 1                    |
|        | 2               | STEPON 2 | Step Feed 2                    |
|        | 3               | STEPON 3 | Step Feed 3                    |
|        | 4 or more       | STEPOFF  | Suspending Step feed operation |
| RSEI   | 0               | RSELON   | Resolution selection ON        |
| ROEL   | 1 or more       | RSELOFF  | Resolution selection OFF       |
| TDIN   | Arbitrary value | TDIN     | Teaching                       |
| ARST   | Arbitrary value | ARST     | Alarm Reset                    |
| HCL    | Arbitrary value | HCL      | Alarm History Clear            |
| RESET  | Arbitrary value | RESET    | CPU Reset                      |
| TRST   | Arbitrary value | TRST     | Torque Peak Reset              |
| FLASH  | Arbitrary value | FLASH    | EEPROM Writing                 |
| STRP   | Arbitrary value | STRP     | Point Table Start-ON Edge      |
| ZSTRP  | Arbitrary value | ZSTRP    | ZRTN Start-ON Edge             |
| STOP   | Arbitrary value | STOP     | Operation Stop                 |
| SV/    | SET             | SVON     | Servo ON                       |
| 30     | RESET           | SVOFF    | Servo OFF                      |
| етр    | SET             | STRON    | Point Table Start ON           |
| SIK    | RESET           | STROFF   | Point Table Start OFF          |
| 7070   | SET             | ZSTRON   | ZRTN Start ON                  |
| 2016   | RESET           | ZSTROFF  | ZRTN Start OFF                 |
| DEC    | SET             | DECON    | Zero Slowdown LS ON            |
| DEC    | RESET           | DECOFF   | Zero Slowdown LS OFF           |
|        | SET             | EXINON1  | Input Branch 1 ON              |
|        | RESET           | EXINOFF1 | Input Branch 1 OFF             |
|        | SET             | EXINON2  | Input Branch 2 ON              |
| EXIN2  | RESET           | EXINOFF2 | Input Branch 2 OFF             |
| EXIN3  | SET             | EXINON3  | Input Branch 3 ON              |
|        | RESET           | EXINOFF3 | Input Branch 3 OFF             |
| HOLD   | SET             | HOLDON   | HOLD-ON                        |
|        | RESET           | HOLDOFF  | HOLD-OFF                       |
| SDK    | SET             | SBKON    | Single-Block On                |
| SDR    | RESET           | SBKOFF   | Single-Block OFF               |
| MEINI  | SET             | MFINON   | M-Completion ON                |
|        | RESET           | MFINOFF  | M-Completion OFF               |

\*6 Read disabled.

NOTE

| • You can only set the Read Area Size for the system area available to use in the External                                                                                 |
|----------------------------------------------------------------------------------------------------|
| Device. Please refer to the GP Pro-EX Reference Manual for Read Area Size.                                                                                                 |
| <ul><li>Cf. GP Pro-EX Reference Manual "Appendix 1.4 LS Area (Direct Access Method)"</li><li>Refer to the precautions on manual notation for icons in the table.</li></ul> |
|                                                                                                    |

 ${}^{\textcircled{S}}$  "Manual Symbols and Terminology"

## 7 Device Code and Address Code

Use device code and address code when you set "Device Type & Address" for the address type of the data display or other devices.

#### 7.1 CutyAxis2 series

| Device                       | Device Name | Device Code<br>(HEX) | Address Code |
|------------------------------|-------------|----------------------|--------------|
| Parameter                    | Р           | 0080                 | Word Address |
| Point Table                  | PT          | 0081                 | Word Address |
| Monitor                      | М           | 0082                 | Word Address |
| IO monitor                   | IO          | 0083                 | Word Address |
| Alarm                        | ALM         | 0084                 | Word Address |
| Teaching                     | TDIN        | 0060                 | Word Address |
| Alarm Reset                  | ARST        | 0061                 | Word Address |
| Alarm History Clear          | HCL         | 0062                 | Word Address |
| CPU Reset                    | RESET       | 0063                 | Word Address |
| EEPROM Writing               | FLASH       | 0064                 | Word Address |
| Mechanical Origin Rewriting  | ZSET        | 0065                 | Word Address |
| Positional Error Counter Set | ESET        | 0066                 | Word Address |
| Point Table Selection        | PNT         | 0067                 | Word Address |
| Emergency Stop               | EMC         | 0068                 | Word Address |
| JOG Operation                | JOG         | 0069                 | Word Address |

### 7.2 Si2 series/CutyAxis3 series

| Device                       | Device Name | Device Code<br>(HEX) | Address Code |
|------------------------------|-------------|----------------------|--------------|
| Parameter                    | Р           | 0080                 | Word Address |
| Point Table                  | РТ          | 0081                 | Word Address |
| Monitor                      | М           | 0082                 | Word Address |
| IO monitor                   | IO          | 0083                 | Word Address |
| Alarm                        | ALM         | 0084                 | Word Address |
| Teaching                     | TDIN        | 0060                 | Word Address |
| Alarm Reset                  | ARST        | 0061                 | Word Address |
| Alarm History Clear          | HCL         | 0062                 | Word Address |
| CPU Reset                    | RESET       | 0063                 | Word Address |
| EEPROM Writing               | FLASH       | 0064                 | Word Address |
| Mechanical Origin Rewriting  | ZSET        | 0065                 | Word Address |
| Positional Error Counter Set | ESET        | 0066                 | Word Address |
| Point Table Selection        | PNT         | 0067                 | Word Address |
| Emergency Stop               | EMC         | 0068                 | Word Address |
| JOG Operation                | JOG         | 0069                 | Word Address |
| Torque Selection ON/OFF      | TSEL        | 006A                 | Word Address |
| STEP Feed                    | STEP        | 006B                 | Word Address |
| Address Torque Peak Reset    | TRST        | 006C                 | Word Address |
| Point Table Start-ON Edge    | STRP        | 006D                 | Word Address |
| ZRTN Start-ON Edge           | ZSTRP       | 006E                 | Word Address |
| Operation Stop               | STOP        | 006F                 | Word Address |

## 8 Error Messages

Error messages are displayed on the Display screen as follows: "No. : Device Name: Error Message (Error Occurrence Area)". Each description is shown below.

| Item                  | Description                                                                                                    |  |  |
|-----------------------|----------------------------------------------------------------------------------------------------|--|--|
| No.                   | Error number                                                                                                    |  |  |
| Device Name           | Name of the External Device where an error has occurred. Device/PLC name is the title of the External Device set with GP Pro-EX. (Initial value [PLC1])                                                                                    |  |  |
| Error Message         | Displays messages related to an error that has occurred.                                                                                                    |  |  |
|                       | Displays the IP address or device address of the External Device where an error has occurred, or error codes received from the External Device.                                                                                            |  |  |
| Error Occurrence Area | <ul> <li>NOTE</li> <li>IP address is displayed as "IP address (Decimal): MAC address (Hex)".</li> <li>Device address is displayed as "Address: Device address".</li> <li>Received error codes are displayed as "Decimal [Hex]".</li> </ul> |  |  |

#### Examples of Error Messages

"RHAA035:PLC1: Error has been responded for device write command (Error Code: 2 [02H])"

• Refer to your External Device manual for details on received error codes.
• Refer to "When an error is displayed (Error Code List)" in "Maintenance/Troubleshooting Manual" for details on the error messages common to the driver.

#### Error Codes Unique to External Device

| Error Code | Description                                                     |
|------------|-----------------------------------------------------------------|
| 02         | Mechanical Origin Rewriting Failure                             |
| 03         | Input Value Outside the Range                                   |
| 04         | Input Method Not Selected                                       |
| 06         | RESET Failure                                                   |
| 07         | Servo-on Failure 1                                              |
| 08         | Servo-on Failure 2                                              |
| 0A         | Point-Table Command Rule Violation (only Cuty Axis)             |
| 0B         | Data number disagreement (only Si servo, version 2.28 or later) |

#### Error Messages Unique to External Device

| Error Number | Error Message                                                                                       | Description                                                                          |
|--------------|----------------------------------------------------------------------------------------------------|--------------------------------------------------------------------------------------|
| RHxx128      | (Node Name): The Input data is out of range<br>(Address: (Device Address))                          | As for device PT, PNT, if the set value is out of the range, the error will display. |
| RHxx129      | (Node Name): During servo-on, an attempt was<br>made to execute the command [RESET] (CPU<br>reset). | Execute the RESET command during servo ON, the error will display.                   |